# HDR: High Dynamic Range

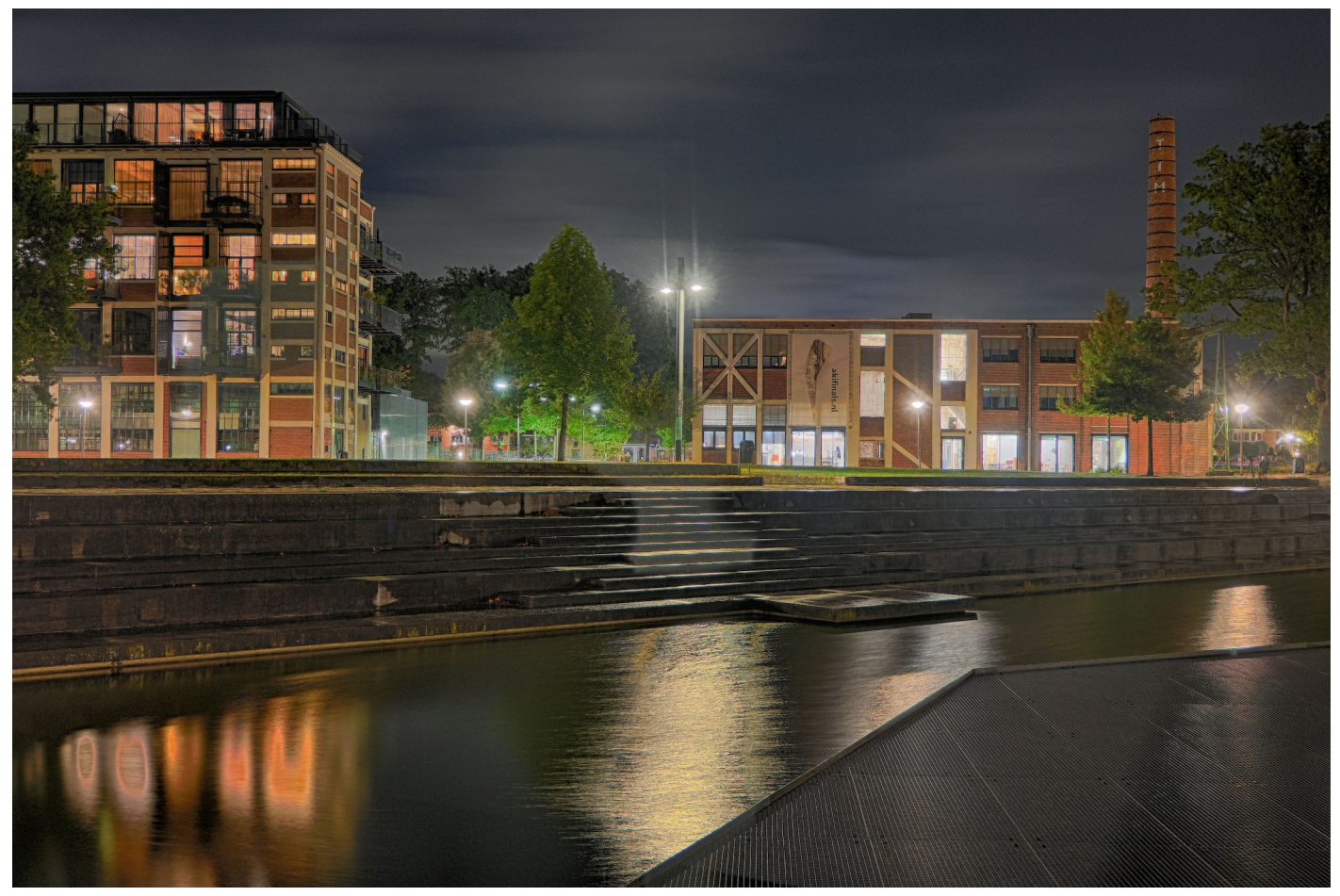

### Met dank aan:

- Amber voor de bijdrage
- Frans voor de hulp bij Photoshop

# Dynamic Range

 Verhouding tussen de lichtste en donkerste partij in een beeld.

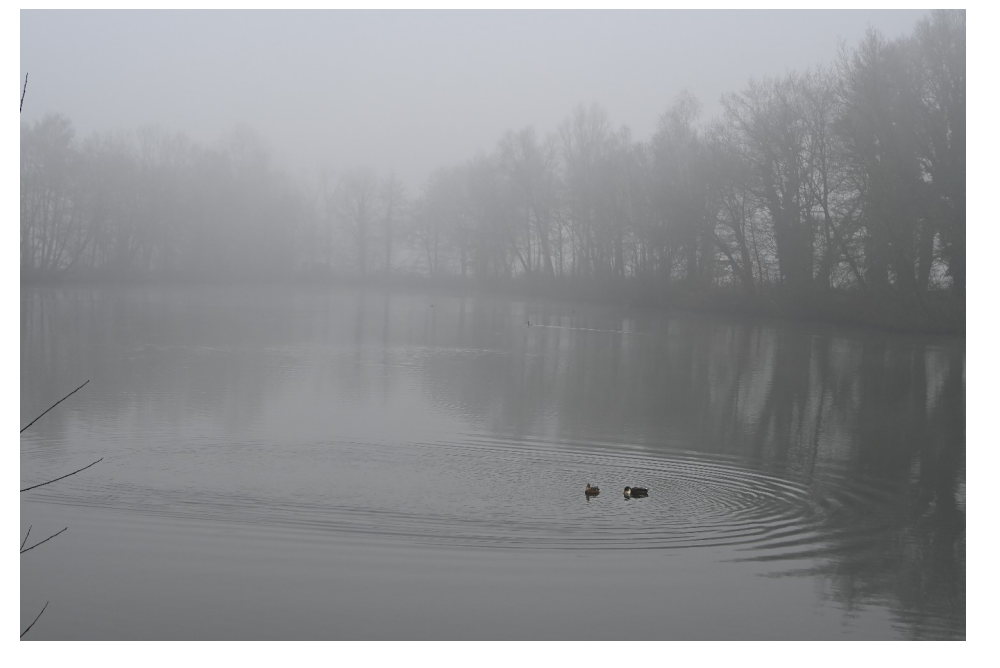

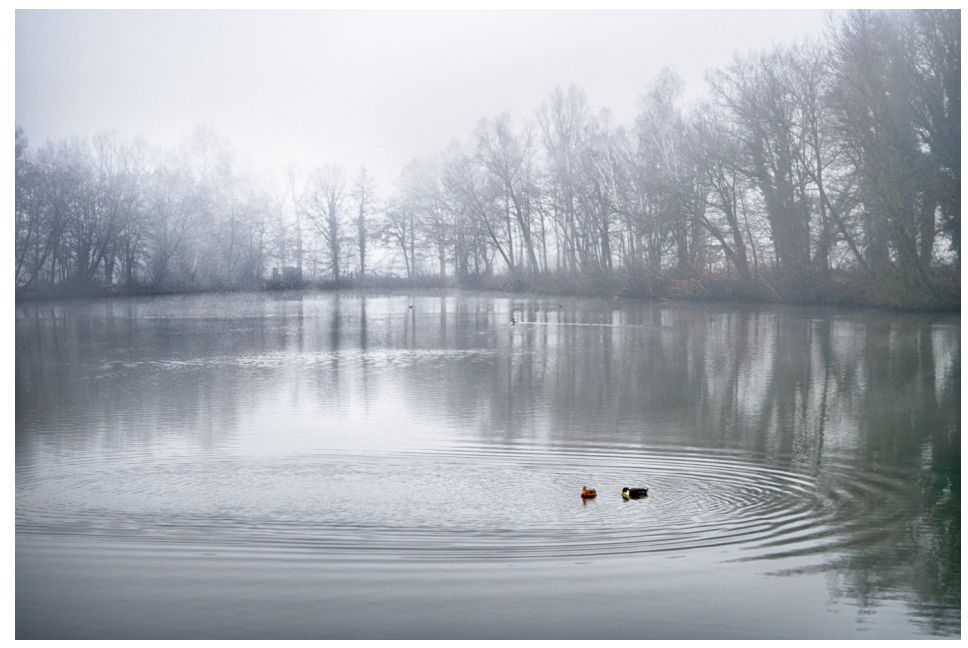

# Een stop, wat was dat ook weer?

- Een verhouding tussen 2 waardes.
- Een stop = Verdubbeling of halvering van de hoeveelheid licht.
- Bijvoorbeeld: Sluitertijd verlengen van 1/60 naar 1/30 seconde: 1 stop meer.

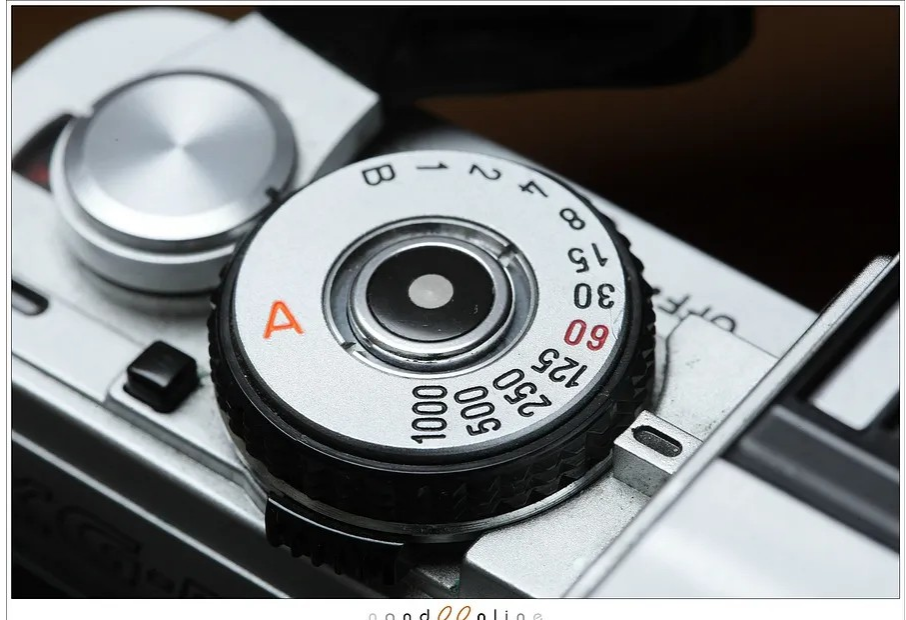

# Dynamic range (2)

- Onze ogen: ongeveer 1:1 000 000 (20 stops)
- Onze camera: ongeveer 1:1000 (10 stops)
- Fotopapier: ongeveer 1:80 (6,5 stop)

# Vergelijking

- Onze ogen
- Onze camera
- Fotopapier
- Conclusie: met elke foto moeten we de Dynamic Range aanpassen!

### Wanneer HDR?

- Als ons onderwerp meer contrast heeft dan de camera kan vastleggen:
  - Nachtfotografie.
  - Foto's met zonlicht en diepe schaduw.
- Als creatief expressiemiddel. Smaken verschillen.

### Foto uit de camera

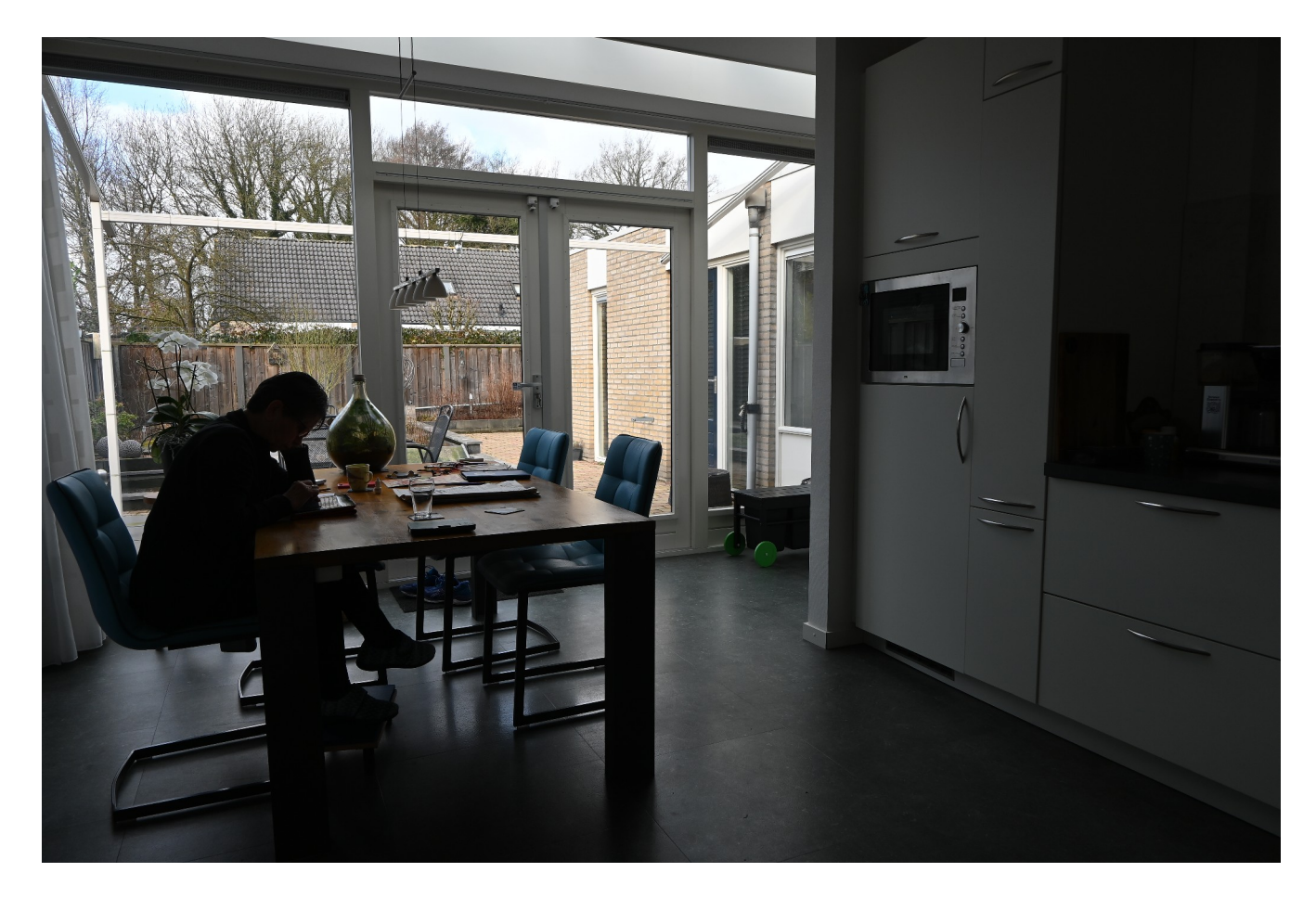

# Schaduwen lichter, helderheid omhoog, belichting omlaag

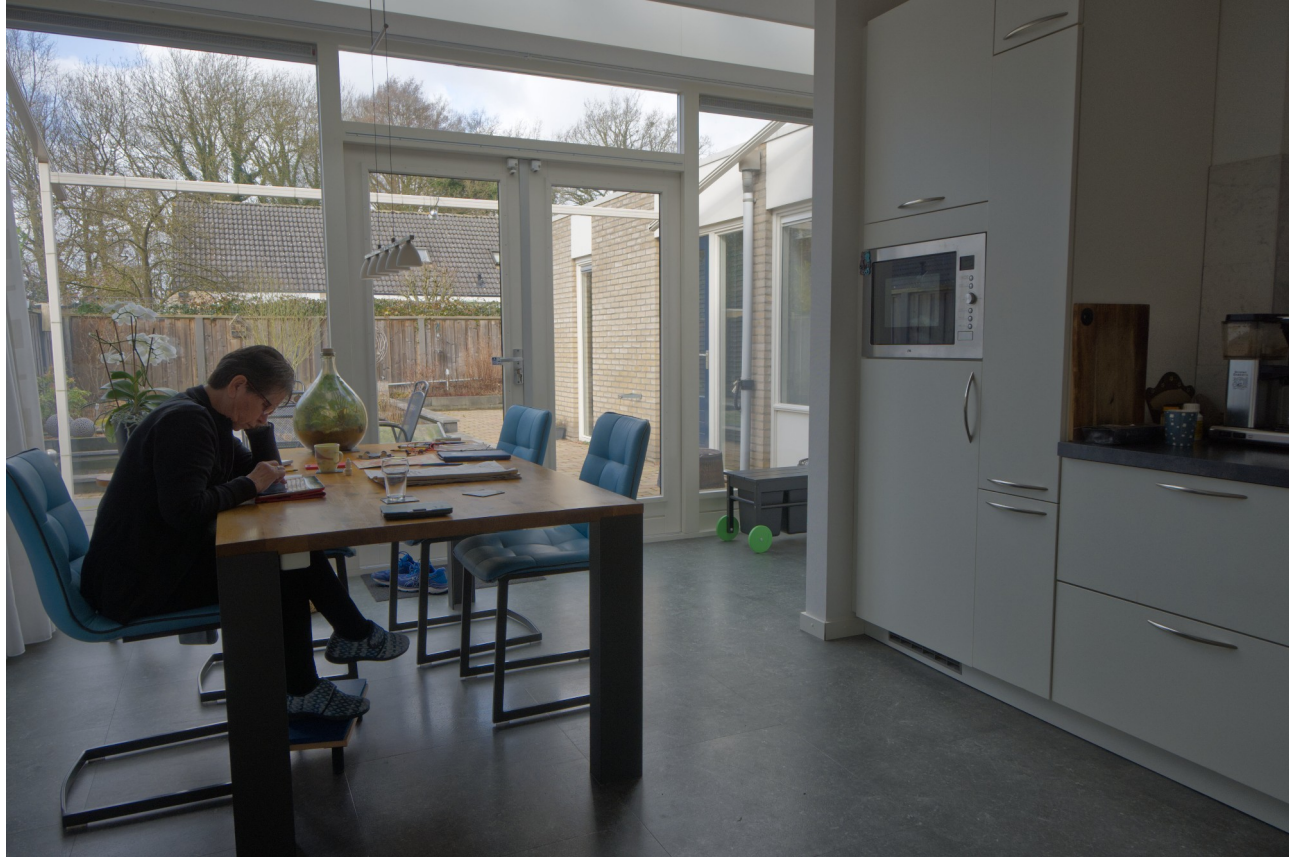

# Gevolg: Een foto met weinig 'pit' en ruis in de donkere delen

- Gebrek aan lokaal contrast: op te lossen met "Tone Mapping"
- Ruis: Op te lossen door meer foto's met meerdere belichtingen te maken
- Samen noemen we dat: "HDR"

### HDR met 3 opnames

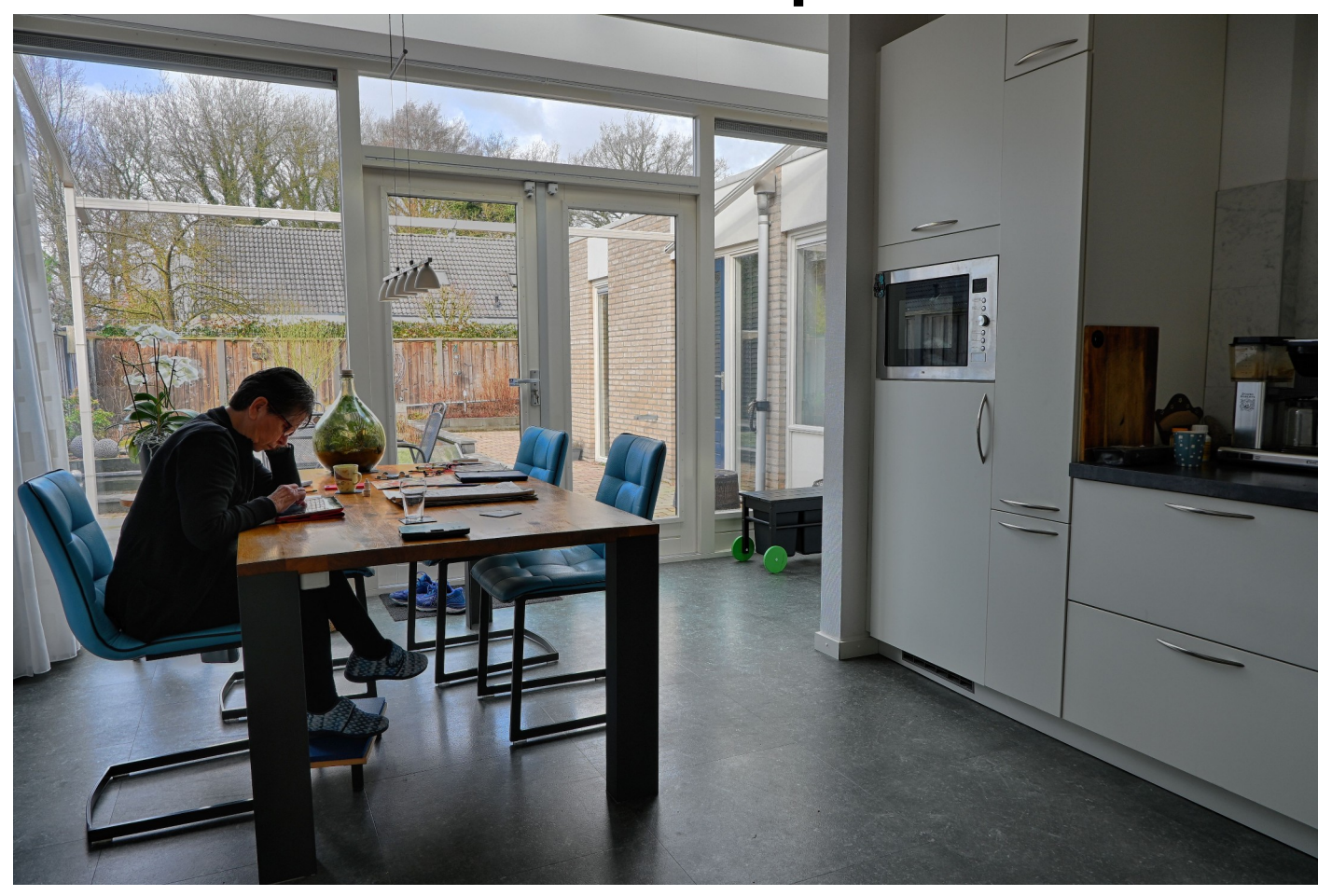

### Basis materiaal: de foto's

- Maak een aantal (meestal 3) foto's met verschillende belichtingstijden en verder alles gelijk:
  - Diafragma gelijk (Kies dus de A- of Av-stand)
  - Scherpstelling gelijk (handmatig of met Backbutton focus)
  - Compositie gelijk (gebruik een statief)

# Voorbeeld van de foto's van de keuken

- Camera meet F/6.3 met 1/80 seconde
- Maak dan 3 foto's met F/6.3 en 1/320, 1/80 en 1/20 seconde.
- Hier is dus gekozen voor 2 stops verschil tussen de foto's (van 1/320  $\rightarrow$  1/80 is 4x langer)
- Beter was in dit geval geweest: 1/80, 1/20 en 1/5. De sluitertijd was immers al zo dat de hoge lichten goed belicht zijn.

# Bij nachtfotografie

- Meeste camera's kunnen een maximale tijd van 30 seconden instellen.
- Kies dus 2, 8 en 30 seconden en kies diafragma en ISO zo dat er een goede reeks ontstaat.
- Bijv. in de stad: 2, 8 en 30 seconden bij F/8 en ISO 100.
- In extreem donkere omstandigheden: 1/8, ½, 2, 8 en 30 seconden bij F/5.6 en ISO 200.

# En dan naar 1 HDR foto. Hoe?

- Sommige camera's kunnen zelf HDR foto's maken. Nadeel: je hebt weinig invloed.
- HDR programma's:
  - -NIK
  - Photoshop
  - Affinity
  - Picturenaut
  - Aurora
  - Enzovoort ...

### Bewerken, voor of na?

- Bewerking wil je op alle foto's tegelijk doen. Het meest logisch is dus om dit na het samenvoegen te doen.
- Zorg dat je het resultaat zonder verlies opslaat als je naar een ander programma gaat, bijv. als TIFF-bestand.

# Affinity

| X                          | File    | Edit  | Text | Document | Layer            | Select |  |
|----------------------------|---------|-------|------|----------|------------------|--------|--|
| Pers                       | onas    |       |      |          |                  | •      |  |
| New                        |         |       |      | Ctrl+N   | Ctrl+N           |        |  |
| New From Clipboard         |         |       |      | Ctrl+A   | Ctrl+Alt+Shift+N |        |  |
| New Panorama               |         |       |      | Ctrl+A   | Ctrl+Alt+Shift+P |        |  |
| New Stack                  |         |       |      | Ctrl+A   | Ctrl+Alt+Shift+O |        |  |
| New                        | HDR M   | erge  |      |          |                  |        |  |
| New                        | Focus N | Aerge |      |          |                  |        |  |
| New Astrophotography Stack |         |       |      |          |                  |        |  |
| New                        | Batch J | ob    |      |          |                  |        |  |
| Ope                        | n       |       |      | Ctrl+O   |                  |        |  |
|                            |         |       |      |          |                  |        |  |

Automatically Align Images: legt de foto's precies op elkaar. Automatically remove ghosts: verwijdert verschillen, bijvoorbeeld veroorzaakt door beweging.

|                                                                                                    | New HD       | R Merge | :      |  |  |
|----------------------------------------------------------------------------------------------------|--------------|---------|--------|--|--|
| Images                                                                                                    |              |         |        |  |  |
| DSC_1350         D:\Documenten\Fotoclub\Presentaties2022         DSC_1351         D:\Documenten\Fotoclub\Presentaties2022         D:\Documenten\Fotoclub\Presentaties2022         D:\Documenten\Fotoclub\Presentaties2022         D:\Documenten\Fotoclub\Presentaties2022 |              |         |        |  |  |
|                                                                                                    |              | Add     | Remove |  |  |
| Automatically Align Images                                                                                                    |              |         |        |  |  |
| Scale, rotate and translate 🔹                                                                                                    |              |         |        |  |  |
| Automatically remove ghosts                                                                                                    |              |         |        |  |  |
| ✓ Noise reduction                                                                                                    |              |         |        |  |  |
|                                                                                                    | •            |         | 40 %   |  |  |
| ✓ Tone m                                                                                                    | ap HDR image |         |        |  |  |
|                                                                                                    |              | OK      | Cancel |  |  |

# Affinity: Tone Mapping

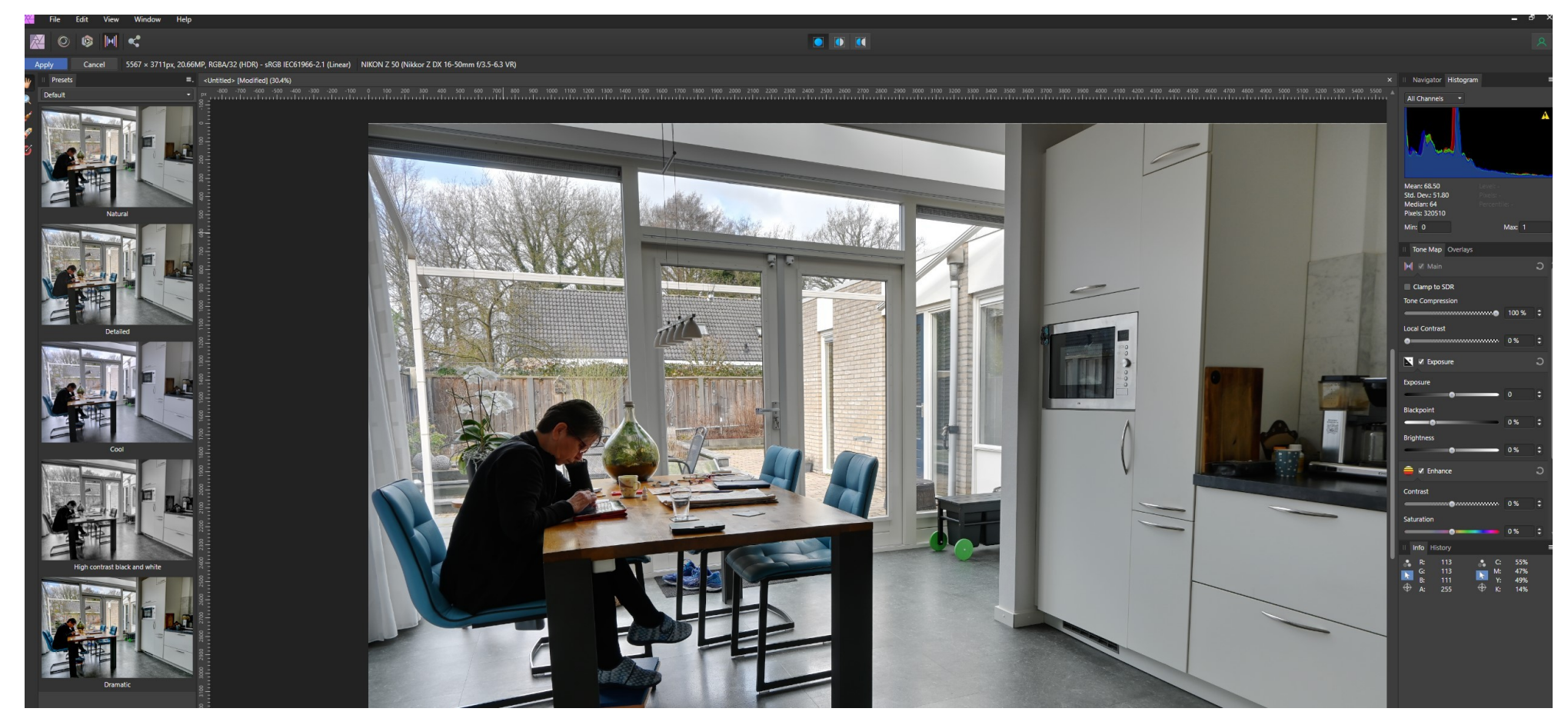

# Basisfoto's: JPG of RAW?

 Bij Affinity ontdekte ik iets vreemds: als je RAW foto's gebruikt worden de lensfouten niet gecorrigeerd.

# Affinity uitgaand van JPG

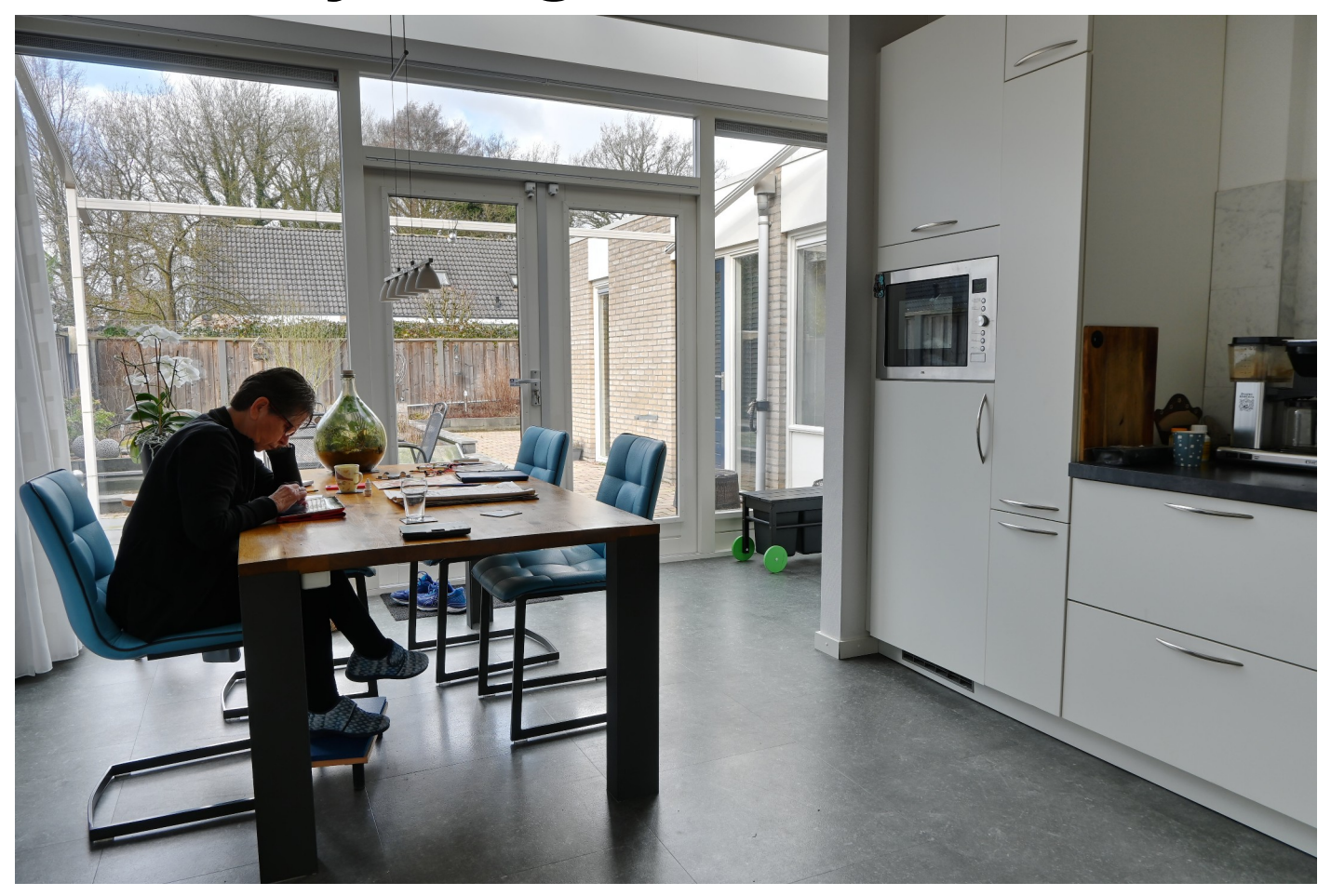

# Affinity uitgaand van RAW

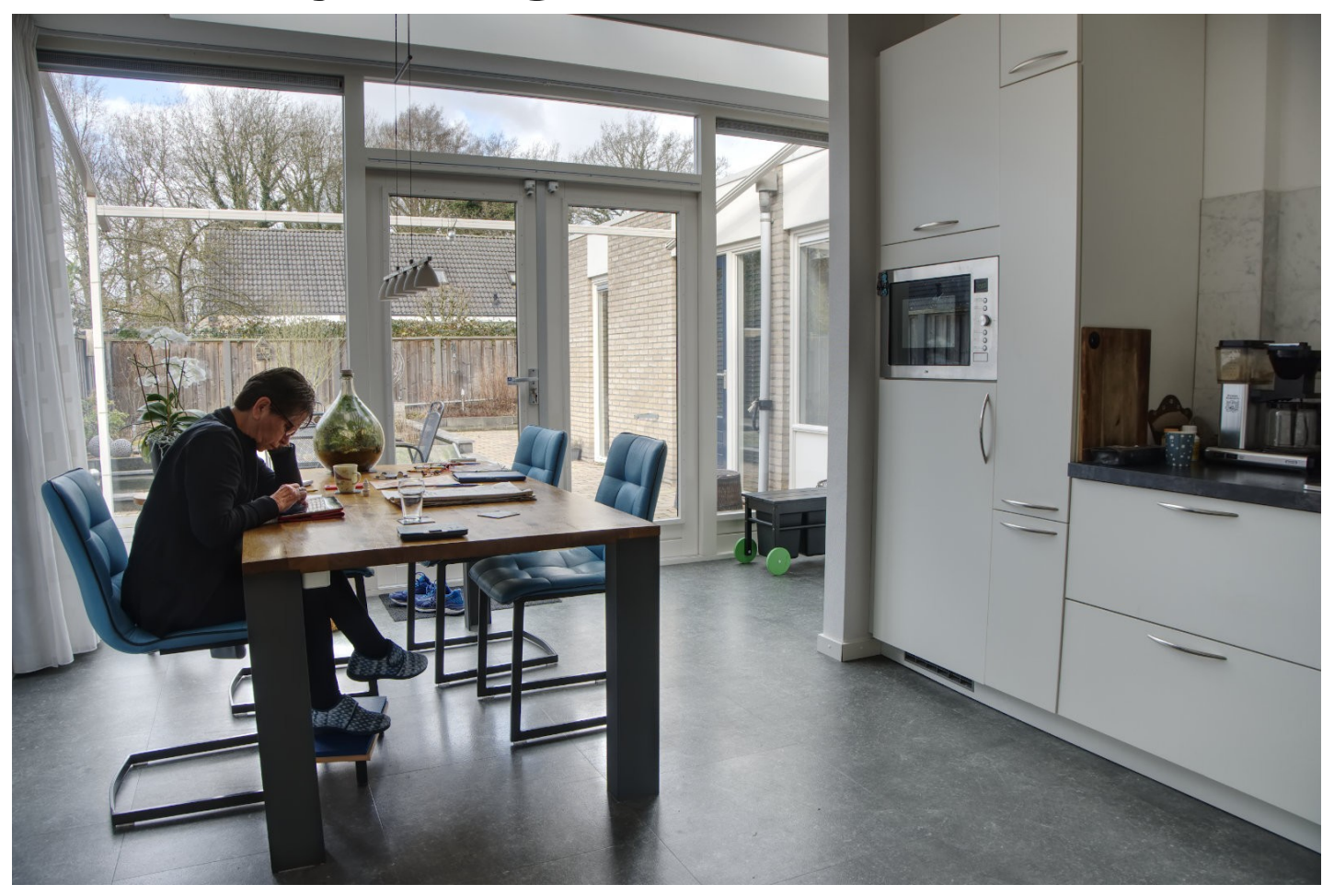

### Photoshop uitgaand van JPG

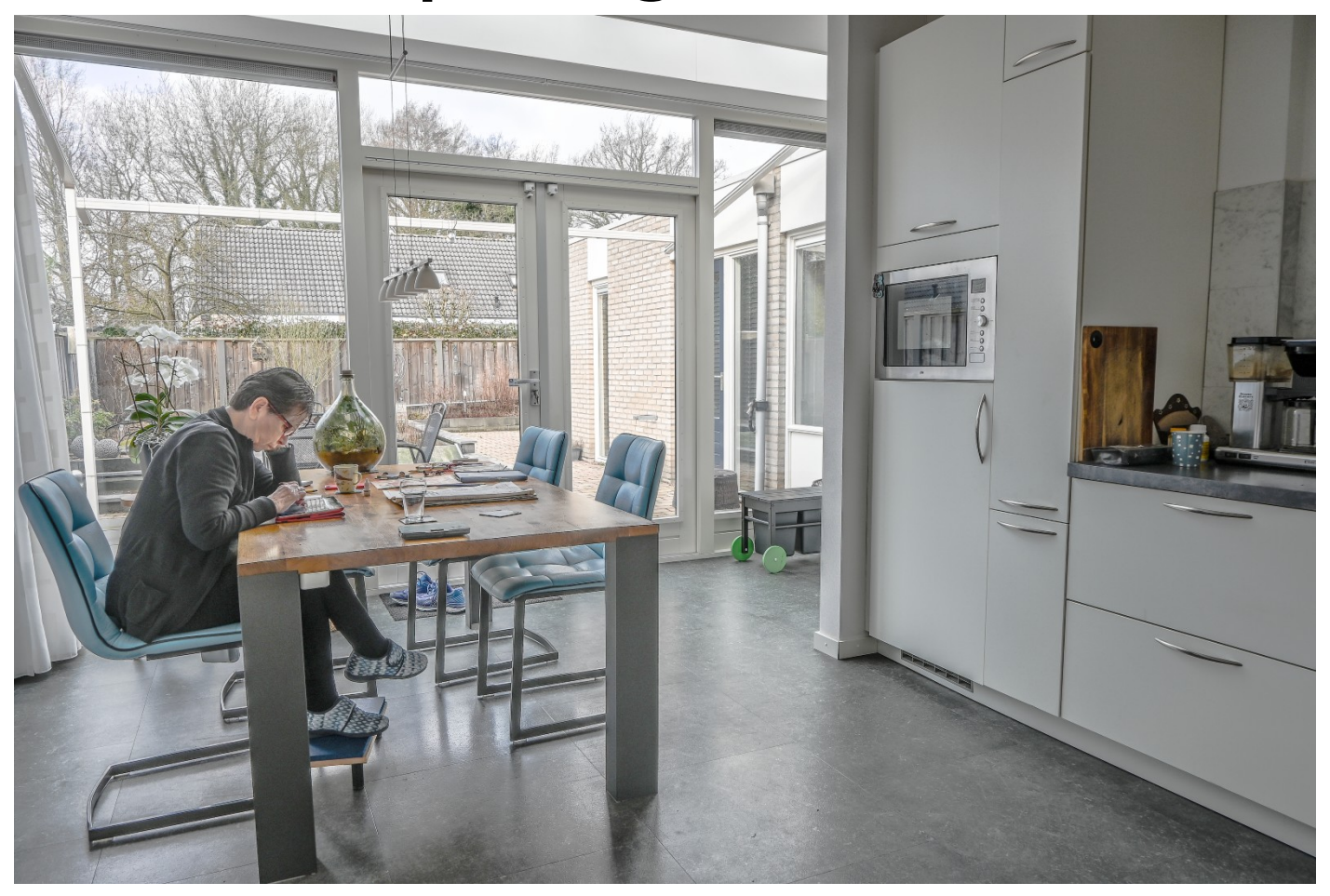

# Photoshop uitgaand van RAW

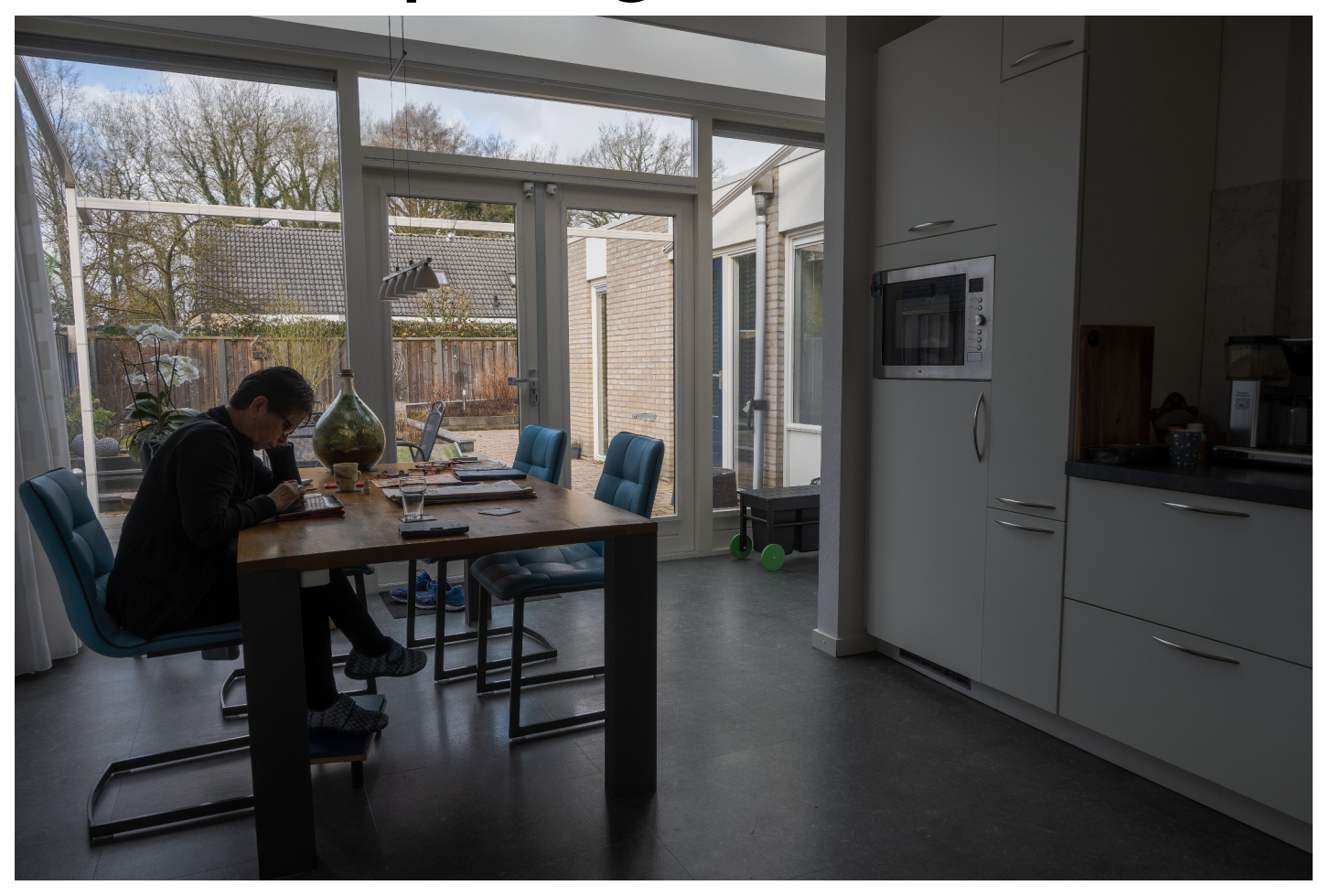

# NIK HDR Efex Pro 2

### • NIK HDR kan als los programma gestart worden

| Deelvensters                                                                                                    | indeling                                   | пиш                      | ige weergave | weergeven/verber | gen |
|----------------------------------------------------------------------------------------------------|--------------------------------------------|--------------------------|--------------|------------------|-----|
| Image: A state of the state of the state |                                            |                          |              |                  |     |
| $\leftarrow$ $\rightarrow$ $\checkmark$ $\uparrow$ $\square$ $\rightarrow$ Deze pc $\rightarrow$                                                                                                    | Lokale schijf (C:) > Program Files > Googl | e > Nik Collection > HDR | Efex Pro 2 > |                  | ~   |
| 😽 Video's                                                                                                    | Naam                                       | Gewijzigd op             | Туре         | Grootte          |     |
| 🏪 Lokale schijf (C:)                                                                                                    | HDR Efex Pro 2 (64-Bit)                    | 1-9-2020 17:58           | Bestandsmap  |                  |     |
| \$WinREAgent                                                                                                    | HDR Efex Pro 2.8bf                         | 13-7-2015 9:16           | 8BF-bestand  | 14.665 kB        |     |
| Gebruikers                                                                                                    | 📧 HDR Efex Pro 2.exe 🛛 🧲                   | 13-7-2015 9:16           | Toepassing   | 13.995 kB        |     |
| inetpub                                                                                                    |                                            |                          |              |                  |     |
| Intel                                                                                                    |                                            |                          |              |                  |     |
| NVIDIA                                                                                                    |                                            |                          |              |                  |     |
| PerfLogs                                                                                                    |                                            |                          |              |                  |     |
| - Program Files                                                                                                    |                                            |                          |              |                  |     |
| Program Files (x86)                                                                                                    |                                            |                          |              |                  |     |
| Dec entre Dete                                                                                                    |                                            |                          |              |                  |     |

### NIK HDR Efex Pro 2

### ኛ HDR Efex Pro 2

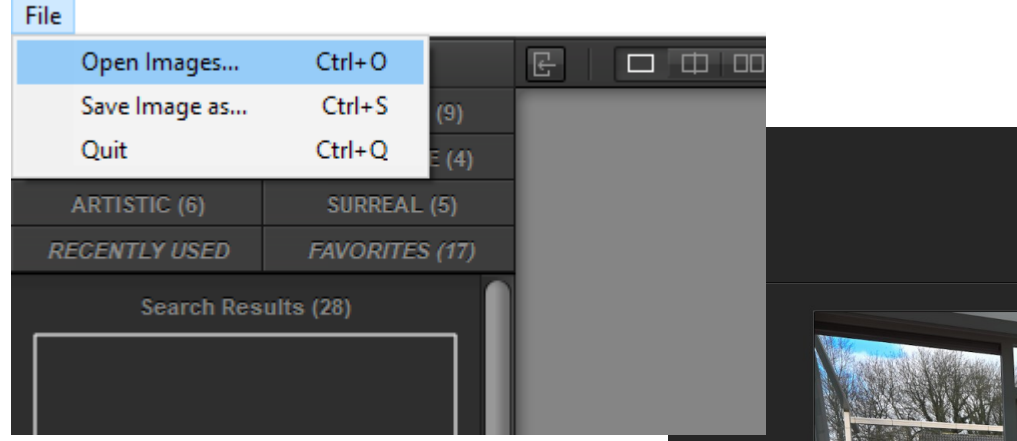

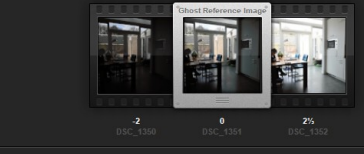

The Merge dialog will assist you in creating an HDR image by merging multiple exposures together. Use the controls below to reduce artifacts that can occur during the merging process. Learn more...

### V Alignme

Aligns image details automatically, useful for image series shot without a tripod. Learn more

### C Ghost Reduction

Removes image artifacts created by merging images together in which objects moved between exposures.

rength 
20% 40% 60% 80% 100

### Chromatic Aberration

Chromatic aberrations are artifacts that appear as color times a round image objects. Use the two cliders below to reduce any visible artifacts. Learn more... Red - Cyan -5.2% Blue - Yetlow 3.3% R HDR Efex Pro 2

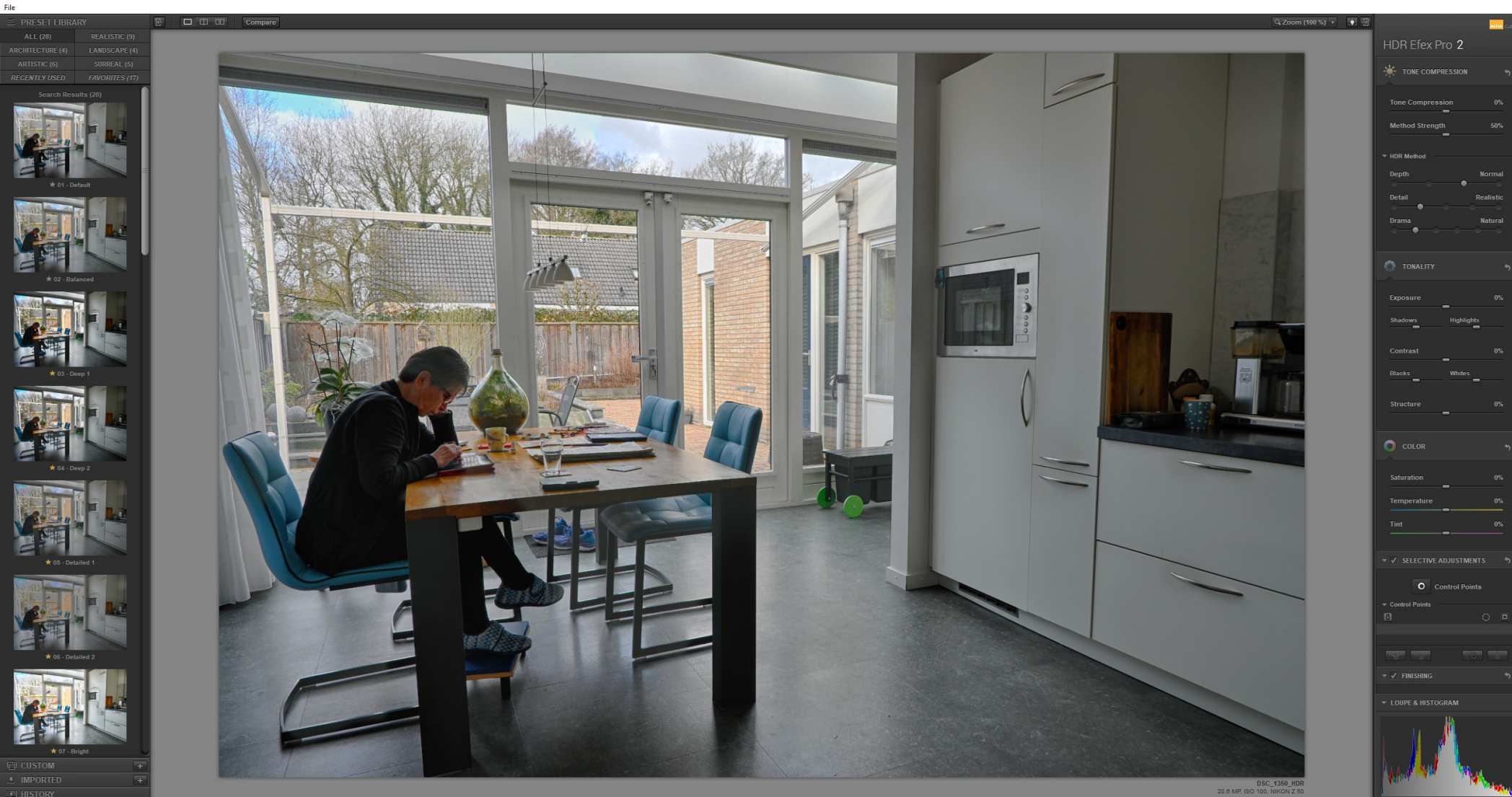

### NIK Save as

- Sla het resultaat op als JPG als je het niet verder bewerkt.
- Sla het resultaat op als TIFF-bestand als je het wel verder wilt bewerken.

### Photoshop

| File Edit Image Layer Type Select   | Filter 3D View Plugins Window Help                                                                               |
|-------------------------------------|----------------------------------------------------------------------------------------------------|
| New Ctrl+N                          | nal v Onacibu: 100% v 🖉 Flow: 74% v 🕼 Smoothing: 10% v                                                           |
| Open Ctrl+O                         |                                                                                                    |
| Browse in Bridge Alt+Ctrl+O         | (vlam, RGB/8*) * × Untitled-1 @ 33,3% (RGB/8) × Untitled_HDR-2 @ 16,7% (RGB/16) *                                |
| Open As Alt+Shift+Ctrl+O            |                                                                                                    |
| Open as Smart Object                |                                                                                                    |
| Open Recent                         |                                                                                                    |
| Close Ctrl+W                        |                                                                                                    |
| Close All Alt+Ctrl+W                |                                                                                                    |
| Close Others Alt+Ctrl+P             |                                                                                                    |
| Close and Go to Bridge Shift+Ctrl+W | And the second second second second second second second second second second second second second second second |
| Save Ctrl+S                         |                                                                                                    |
| Save As Shift+Ctrl+S                |                                                                                                    |
| Save a Copy Alt+Ctrl+S              |                                                                                                    |
| Revert F12                          |                                                                                                    |
| Export                              |                                                                                                    |
| Generate +                          |                                                                                                    |
| Share                               |                                                                                                    |
| Invite                              | An All and All and All and All and All and All and All and All and All and All and All and All and All and All   |
| Search Adaba Stack                  |                                                                                                    |
| Place Embedded                      |                                                                                                    |
| Place Linked                        |                                                                                                    |
| Package                             |                                                                                                    |
|                                     |                                                                                                    |
| Automate                            | Batch                                                                                                    |
| Scripts                             | PDF Presentation                                                                                                 |
| Import •                            | Create Droplet                                                                                                   |
| File Info Alt+Shift+Ctrl+I          | Crop and Straighten Photos                                                                                       |
| Version History                     | Substance Suite                                                                                                  |
| Print Ctrl+P                        |                                                                                                    |
| Print One Copy Alt+Shift+Ctrl+P     | Nik Selective Tool 2                                                                                             |
| Exit Ctrl+Q                         | Merge to HDR Efex Pro 2                                                                                          |
|                                     | Contact Sheet II                                                                                                 |
|                                     | Conditional Mode Change                                                                                          |
|                                     | Fit Image                                                                                                    |
| а (з                                | Lens Correction                                                                                                  |
|                                     | Merge to HDR Pro                                                                                                 |
|                                     | Photomerge                                                                                                    |
|                                     |                                                                                                    |

| Merge to HDR Pr                               | Merge to HDR Pro                                         |               |                                    |              |  |  |
|-----------------------------------------------|----------------------------------------------------------|---------------|------------------------------------|--------------|--|--|
| Source Files<br>Choose two c<br>create a High | or more files from a set of expo<br>Dynamic Range image. | osures to mer | ge and                             | OK<br>Cancel |  |  |
| Use: Files<br>DSC<br>DSC<br>DSC               | 1350.JPG<br>_1351.JPG<br>_1352.JPG                       |               | Browse<br>Remove<br>Add Open Files |              |  |  |

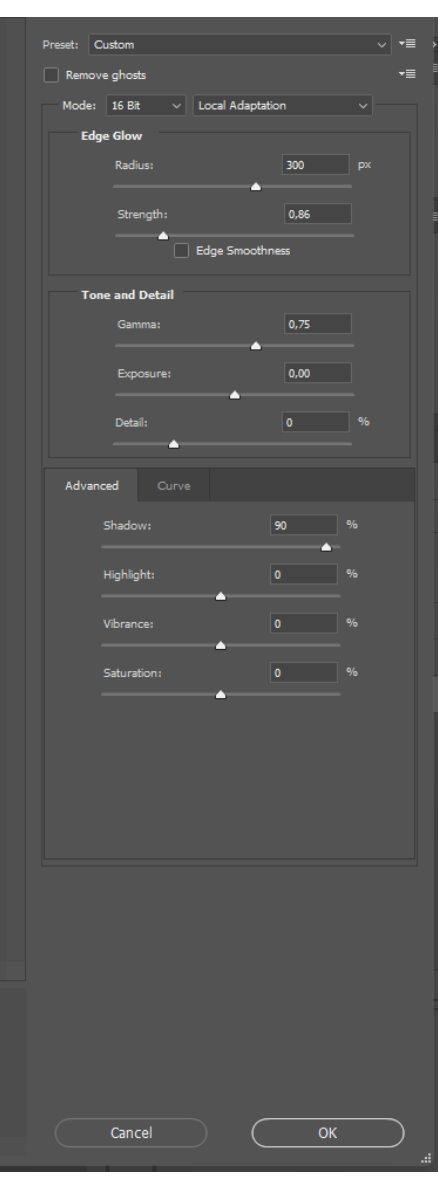

### Photoshop

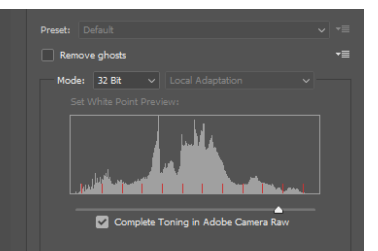

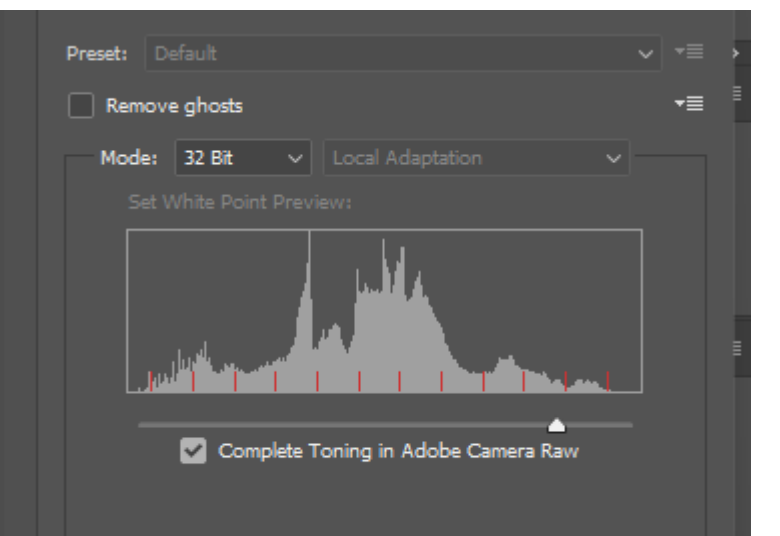

### Photoshop

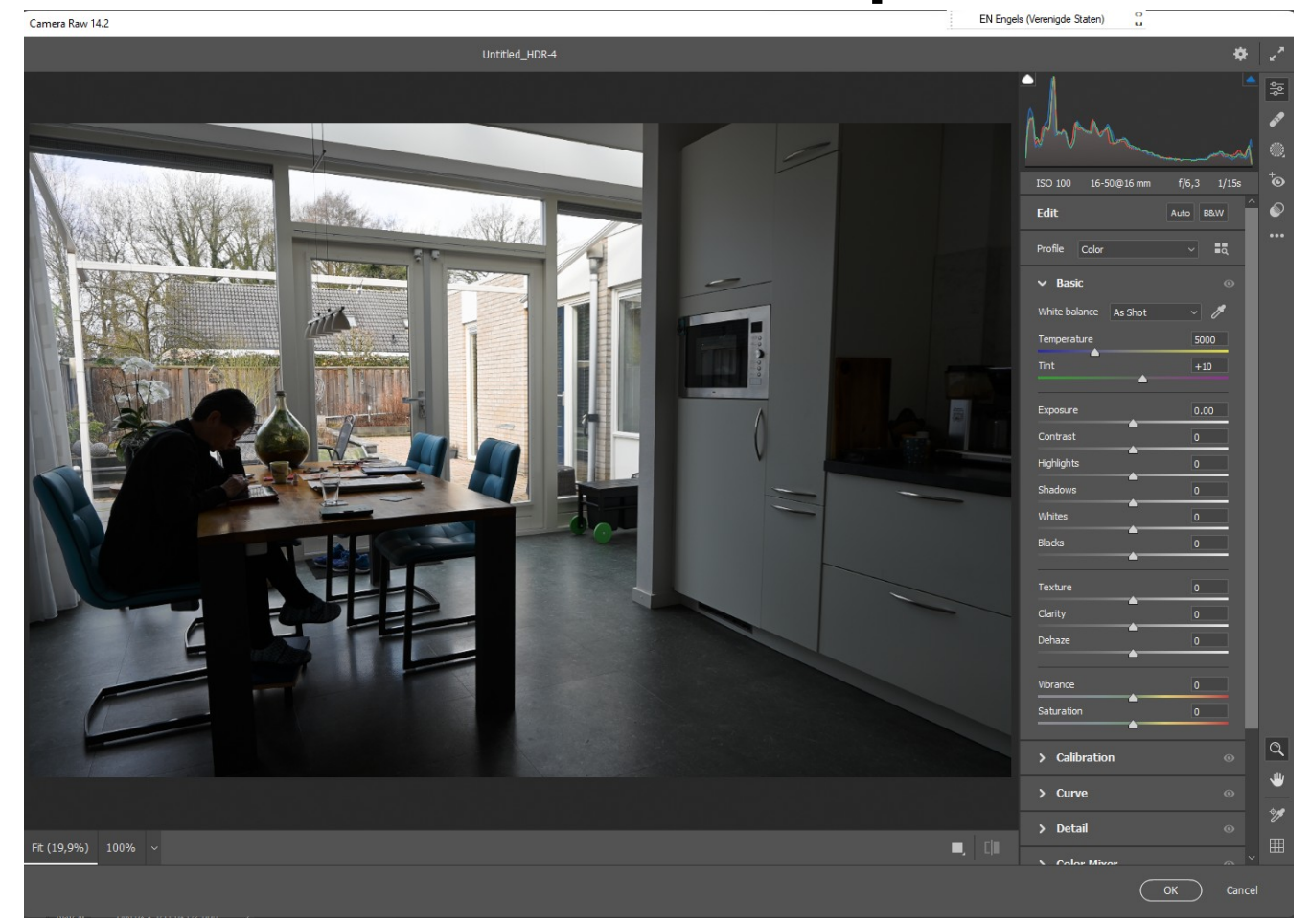

### Picturenaut

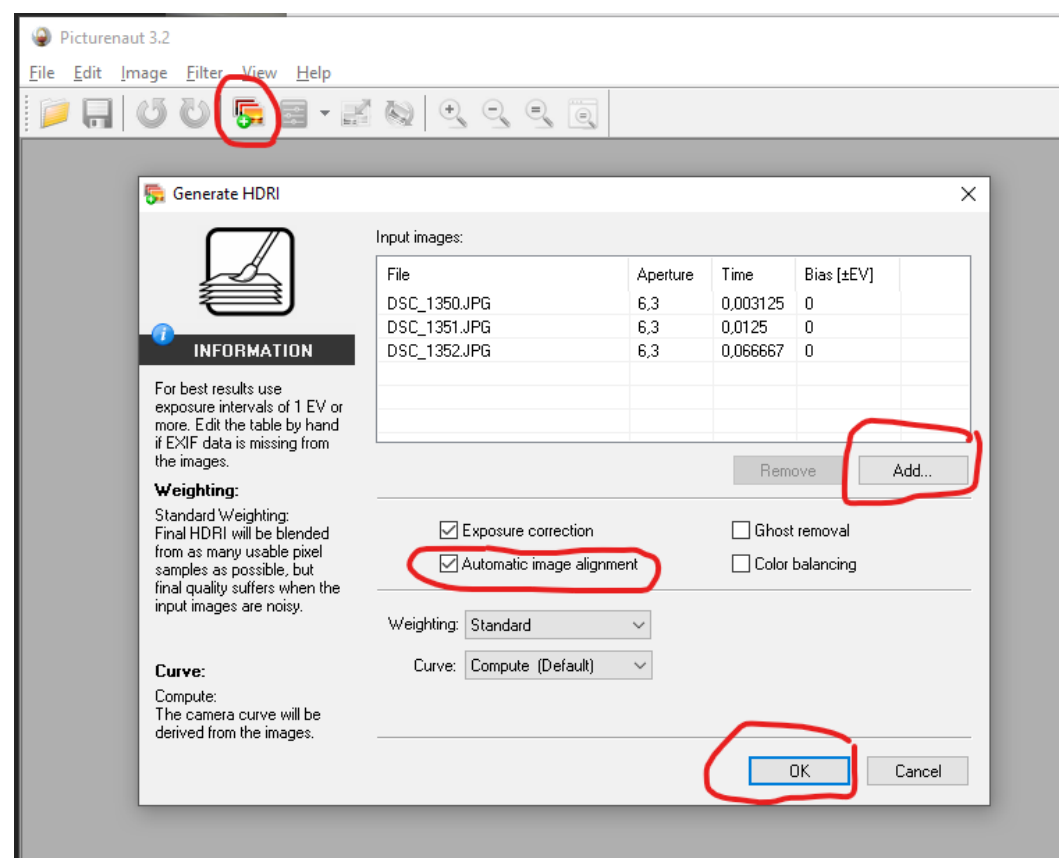

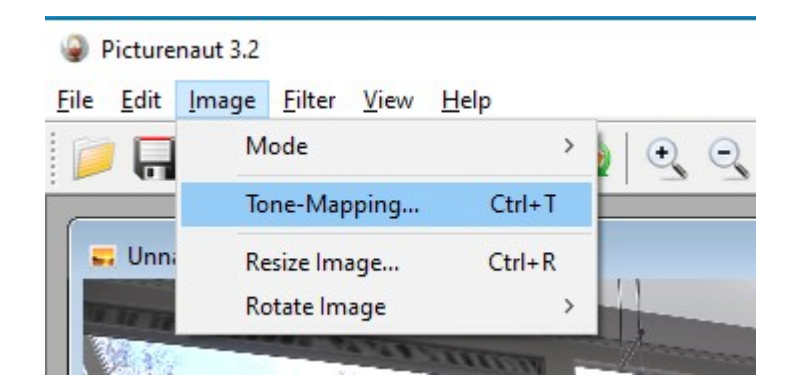

### Picturenaut

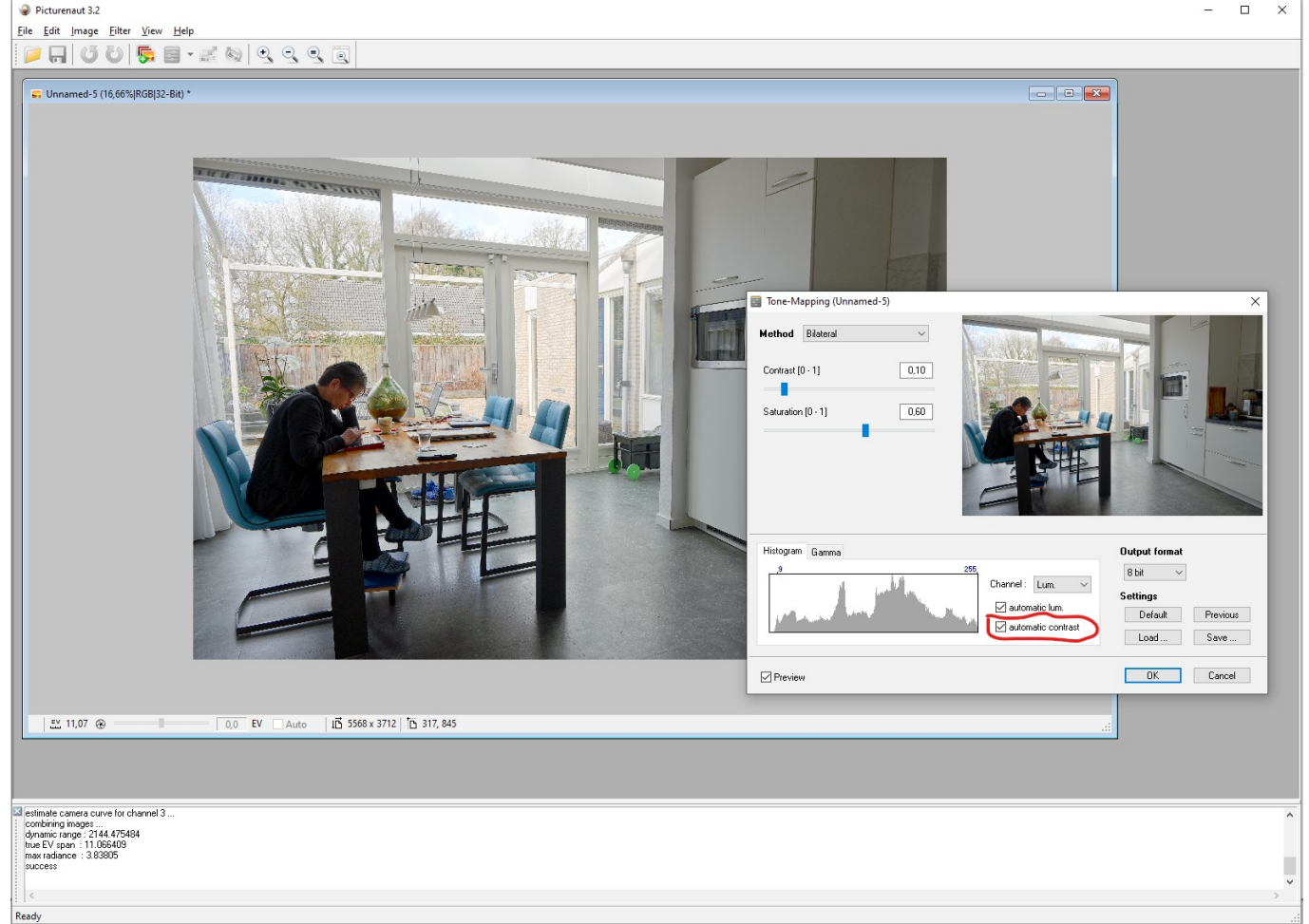

# De basis-foto's: Bracketing

- Je kunt de verschillende belichtingen natuurlijk met de hand instellen.
- Meeste moderne camera's kunnen dit automatisch: (Exposure) Bracketing.
- In combinatie met Meervoudige opnames: camera maakt uit zichzelf meerdere foto's. Dit werkt in ieder geval op Nikon en Canon.

# Nikon

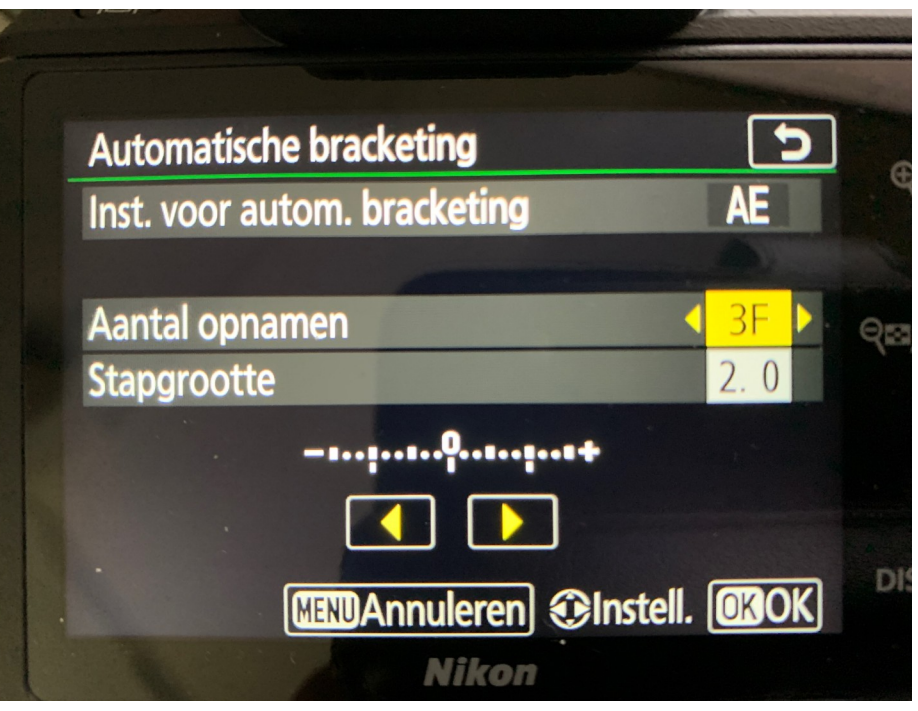

|   | d Shooting/display         |     |
|---|----------------------------|-----|
| ~ | d1 Beep                    |     |
|   | d2 Continuous low-speed    | 밀3  |
|   | d3 Max. continuous release | 100 |
|   | d4 Exposure delay mode     | 0FF |
| Y | d5Flash warning            | ON  |
| Ú | d6 File number sequence    | ON  |
|   | d7 Viewfinder grid display | 0FF |
| ? | d8 Easy ISO                | 0FF |

### Canon

### Exposure comp./AEB setting

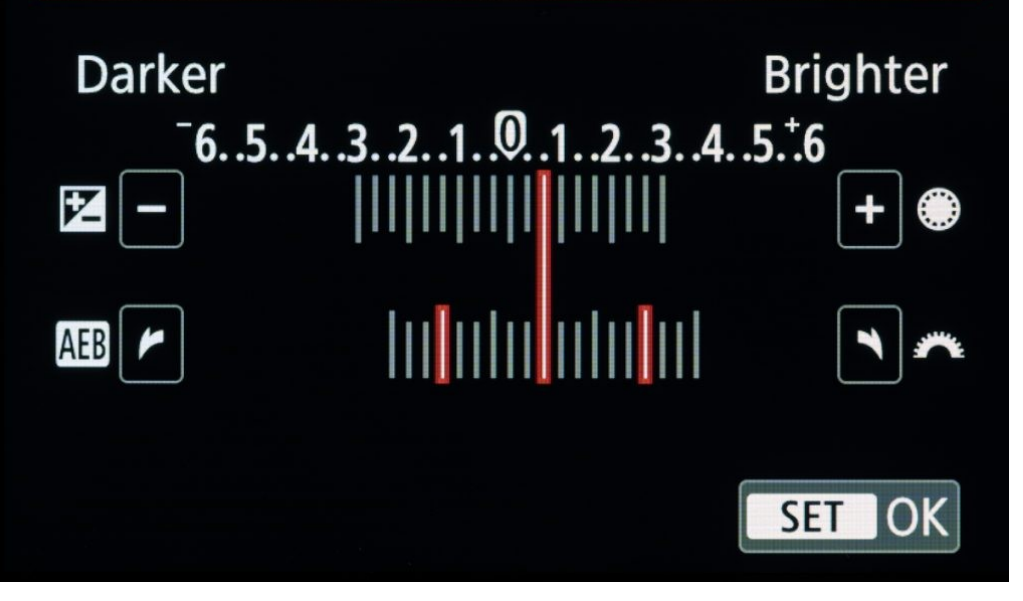

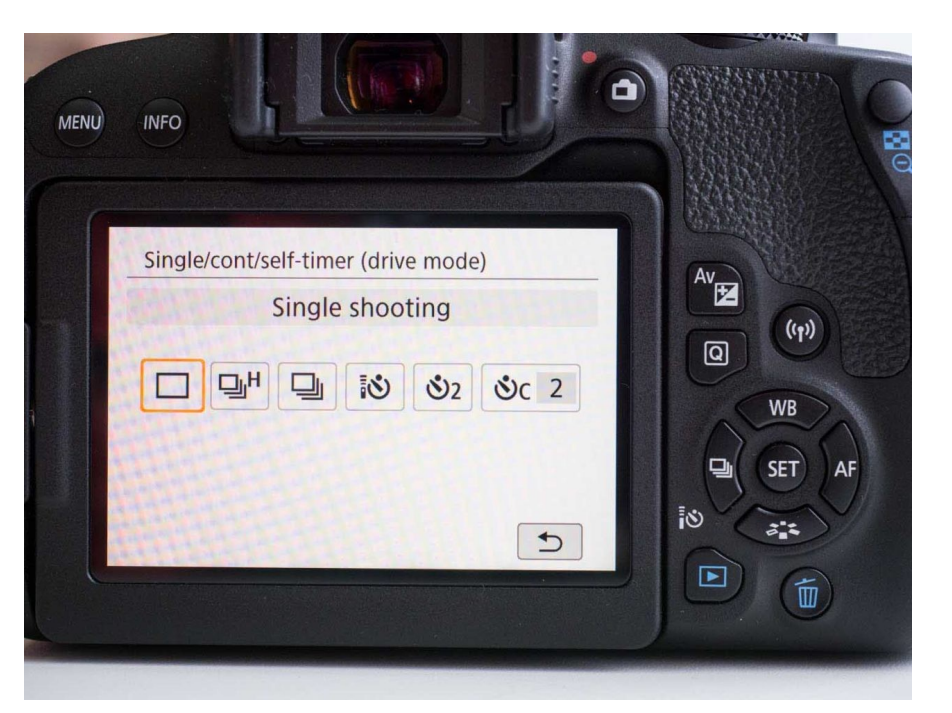

### Tone mapping met 1 foto

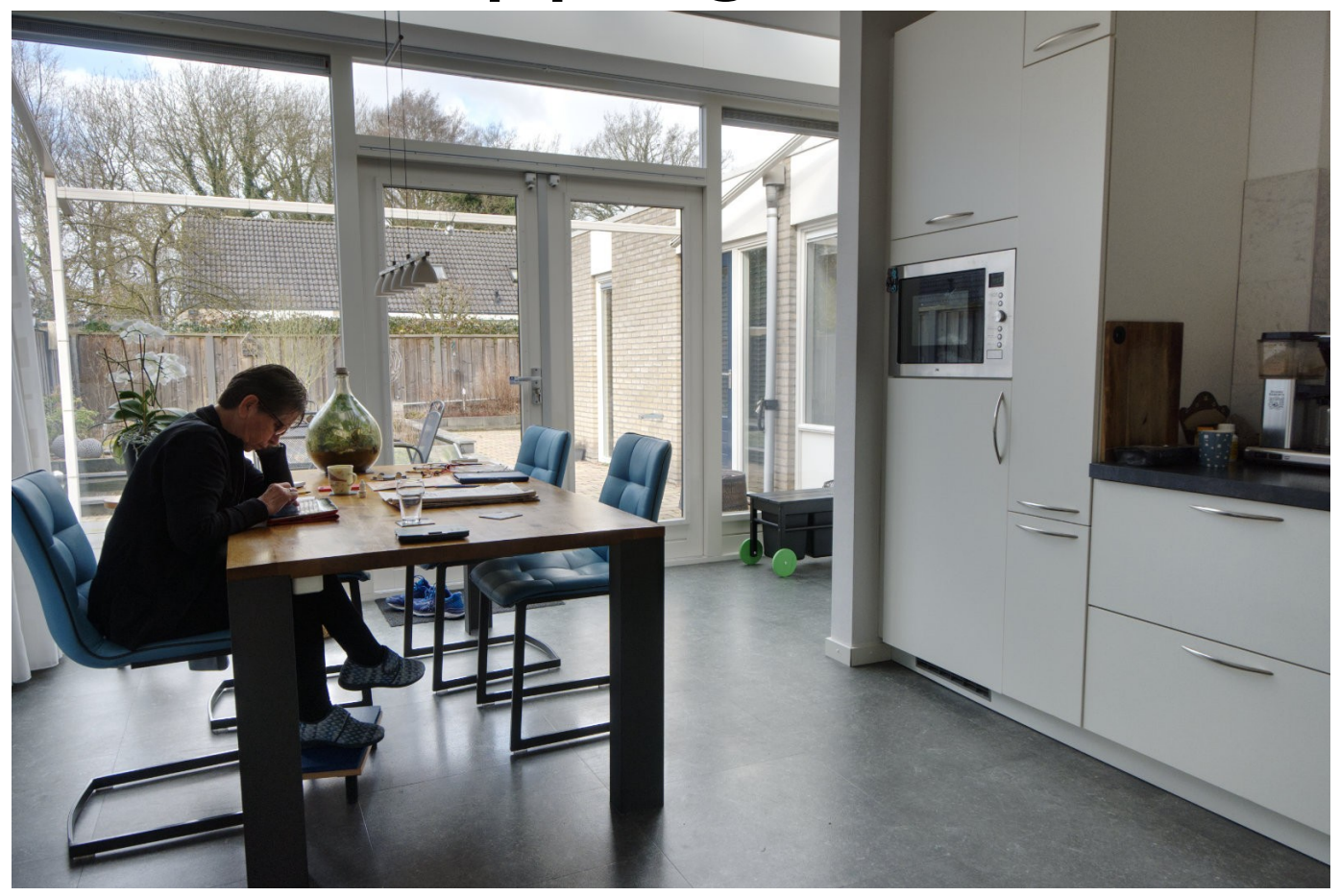

### Nog een voorbeeld: uit de camera

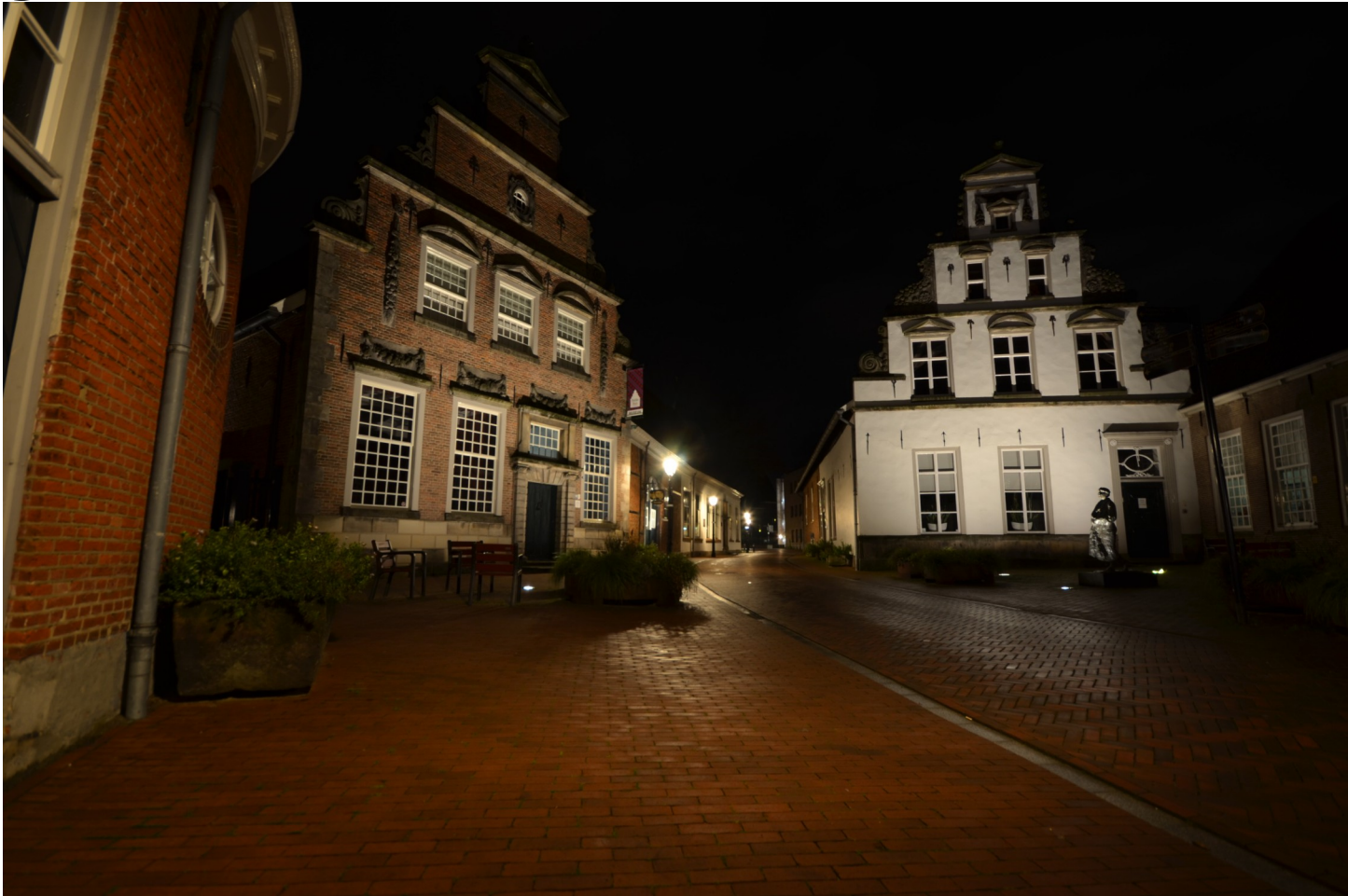

# En Tone-Mapped in Affinity

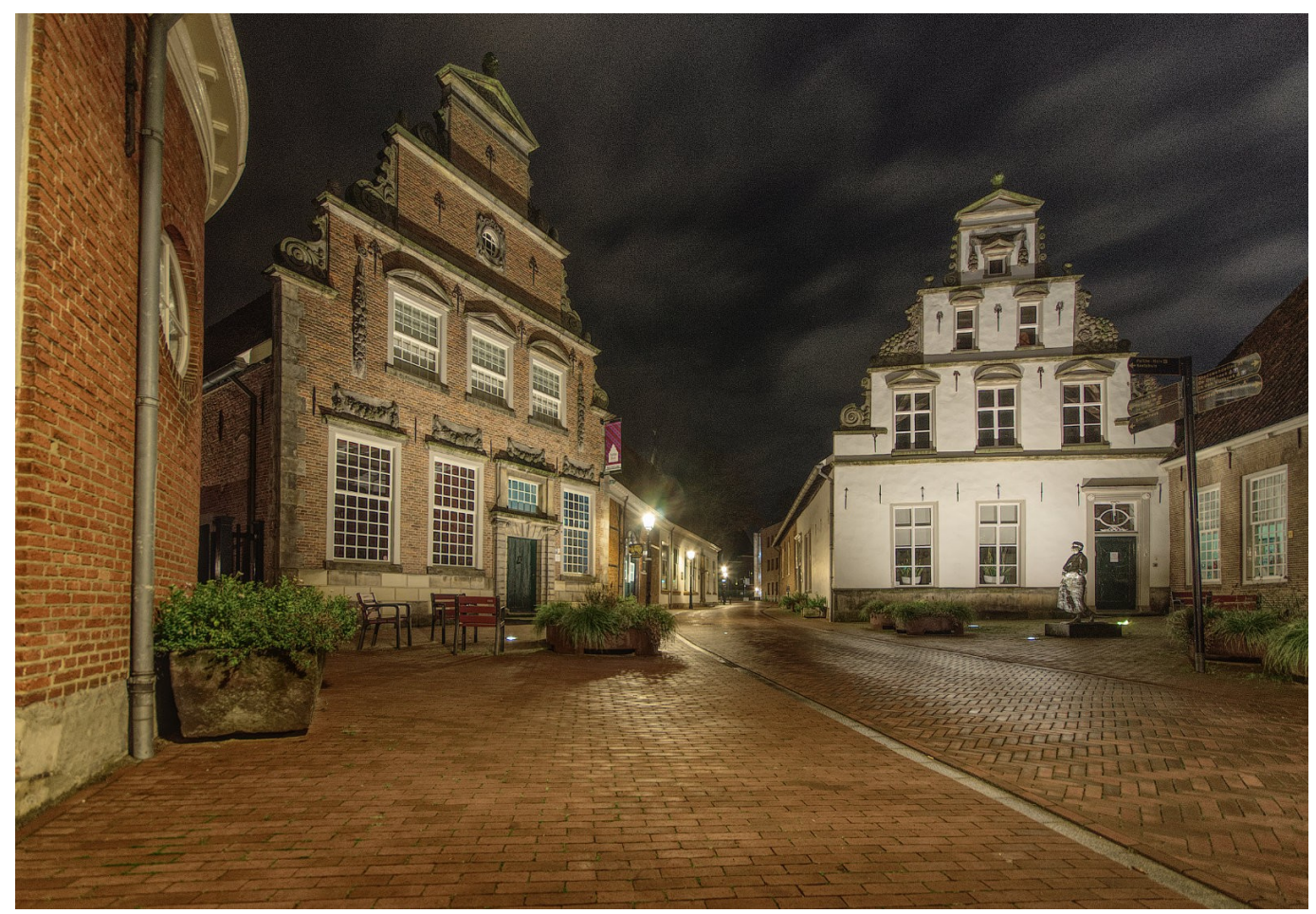

### Foto van Amber en bewerkt met NIK

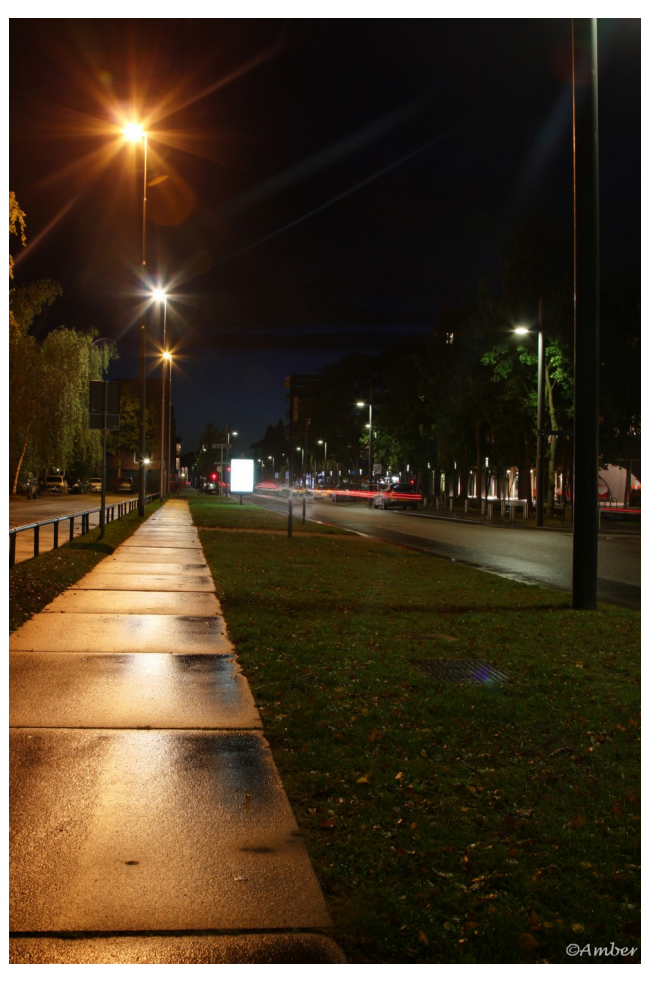

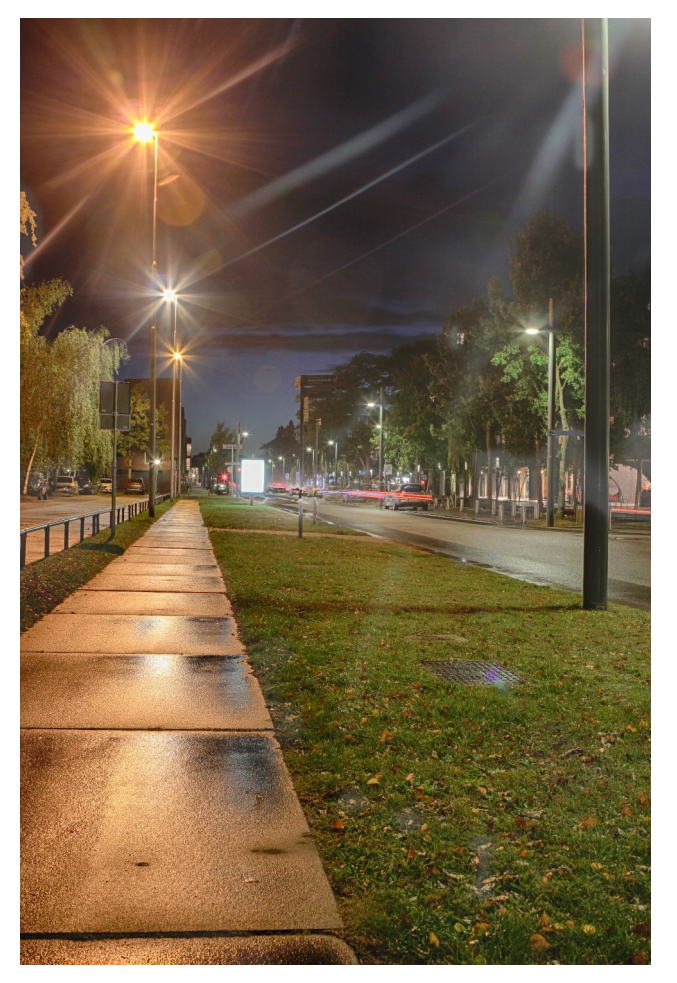

### Voorbeeld van HDR: uit de camera

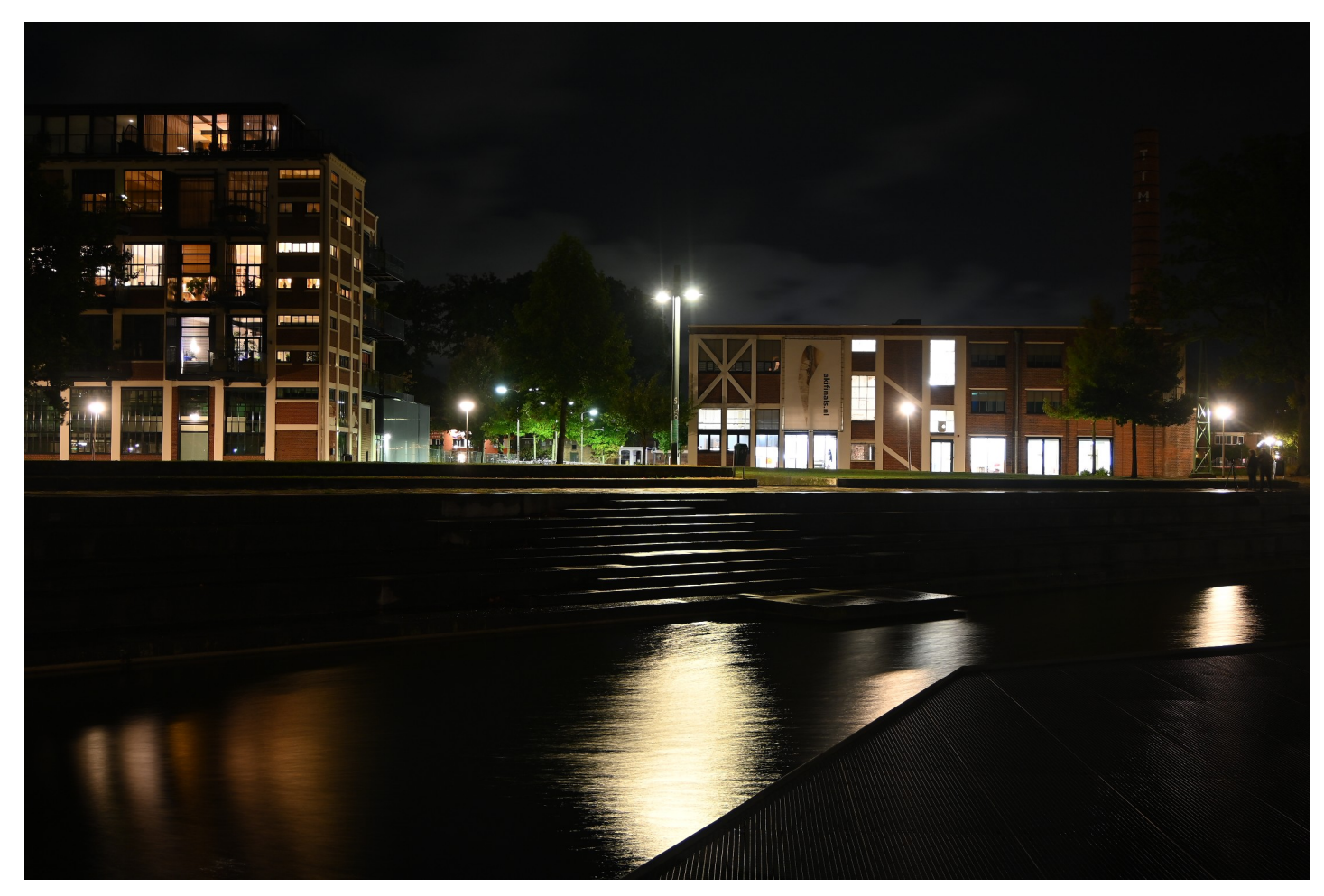

### Foto bewerkt

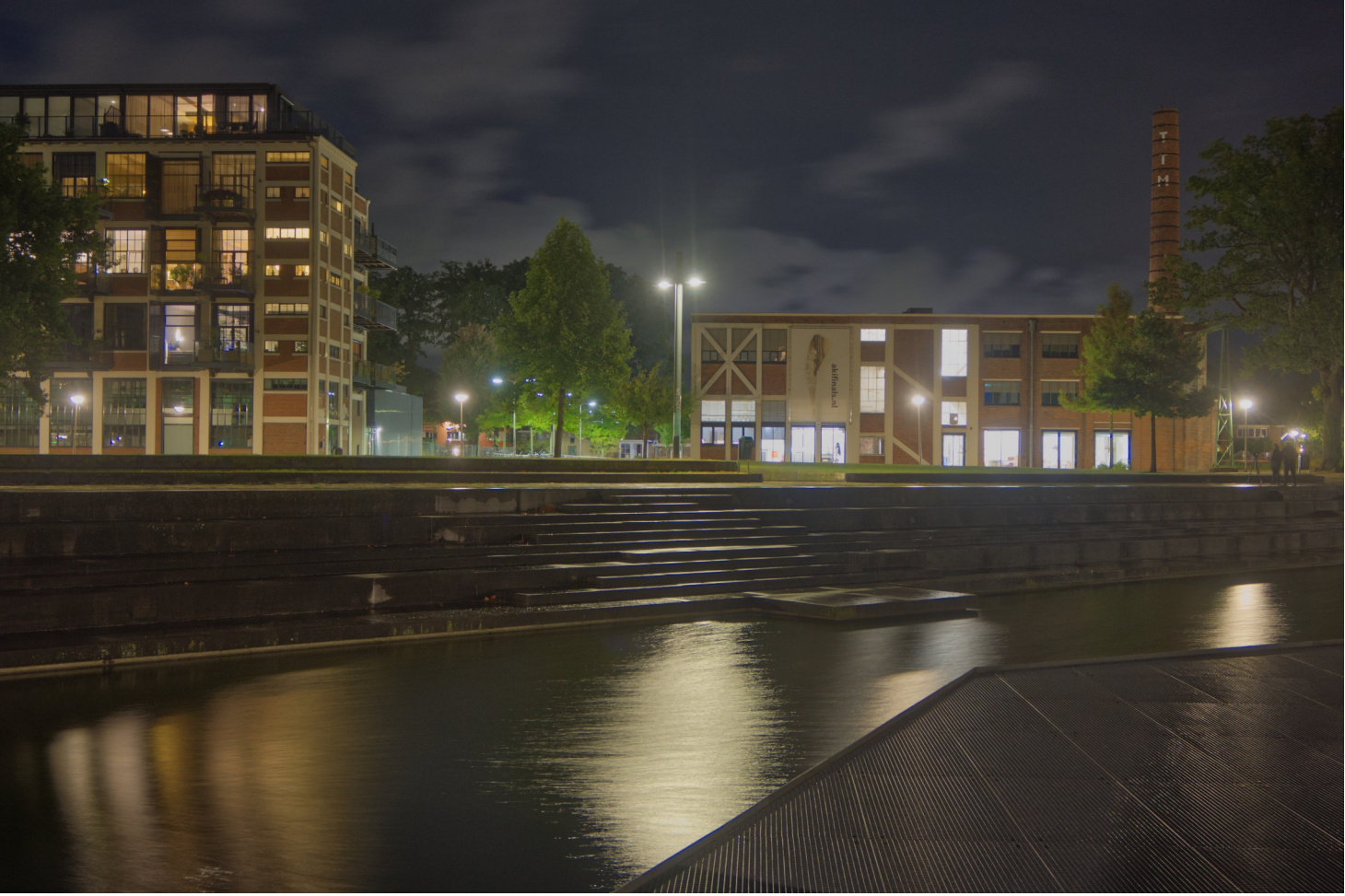

# HDR Affinity van 5 RAW foto's

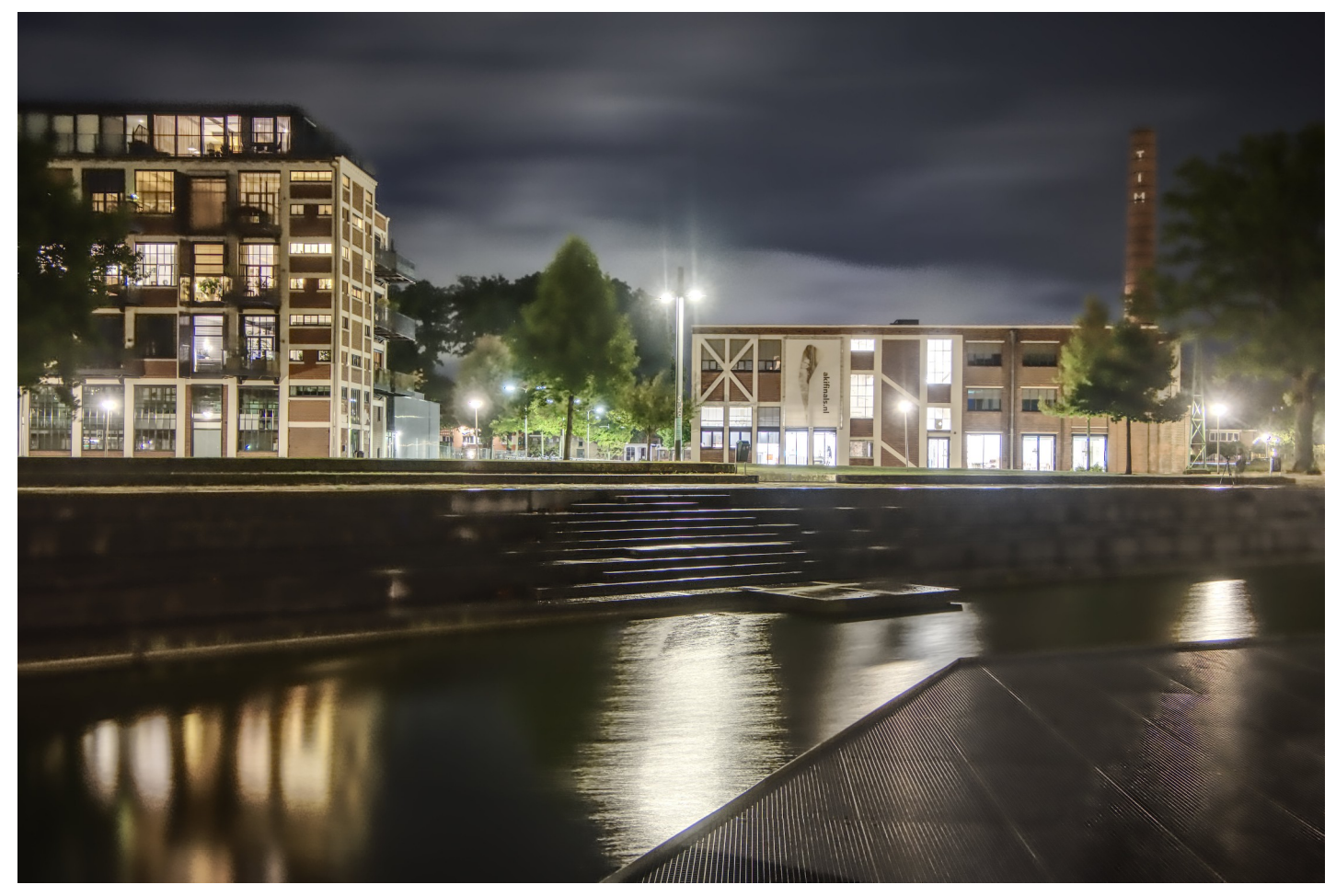

### HDR Affinity van 5 JPG foto's

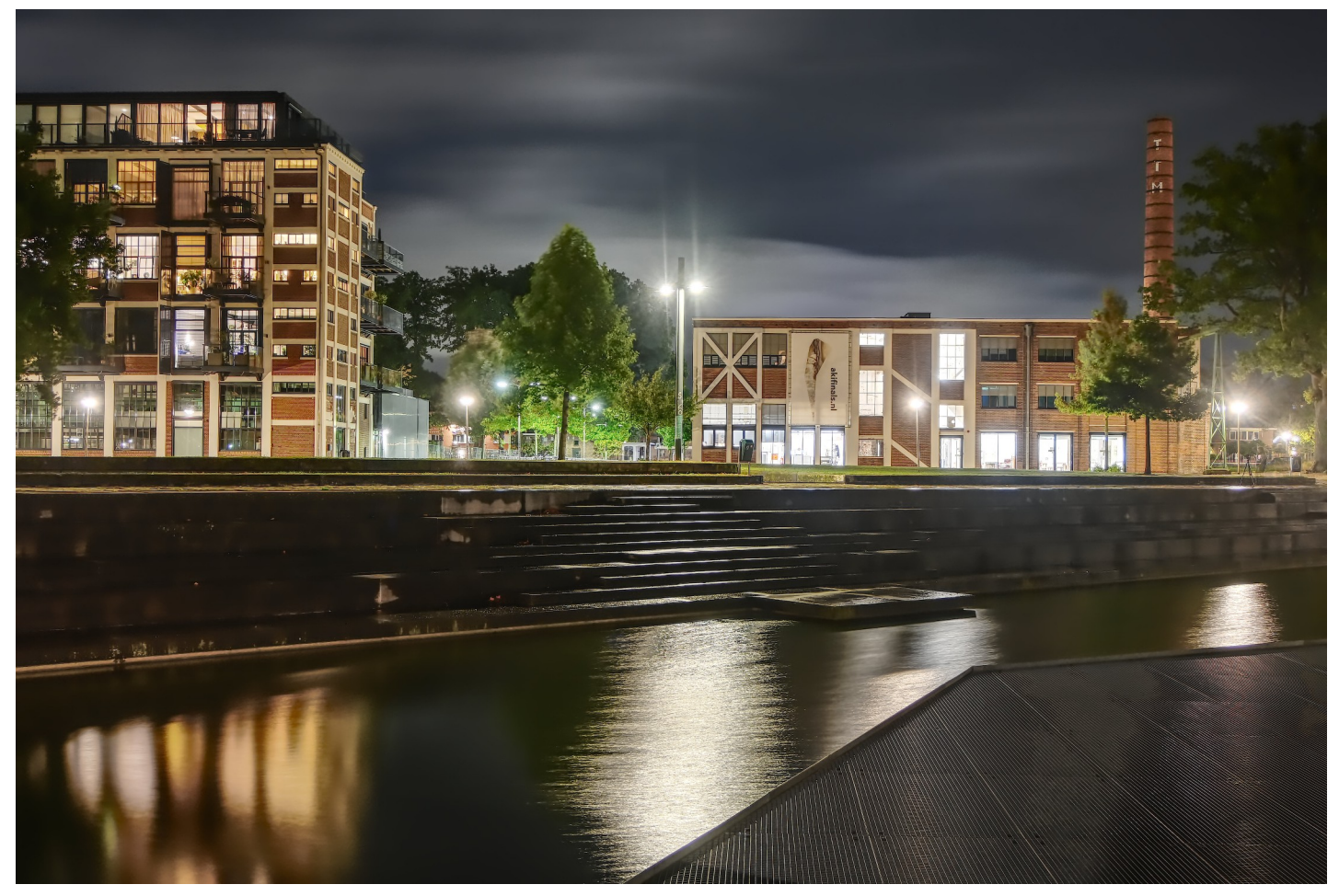

### HDR NIK van 5 JPG foto's

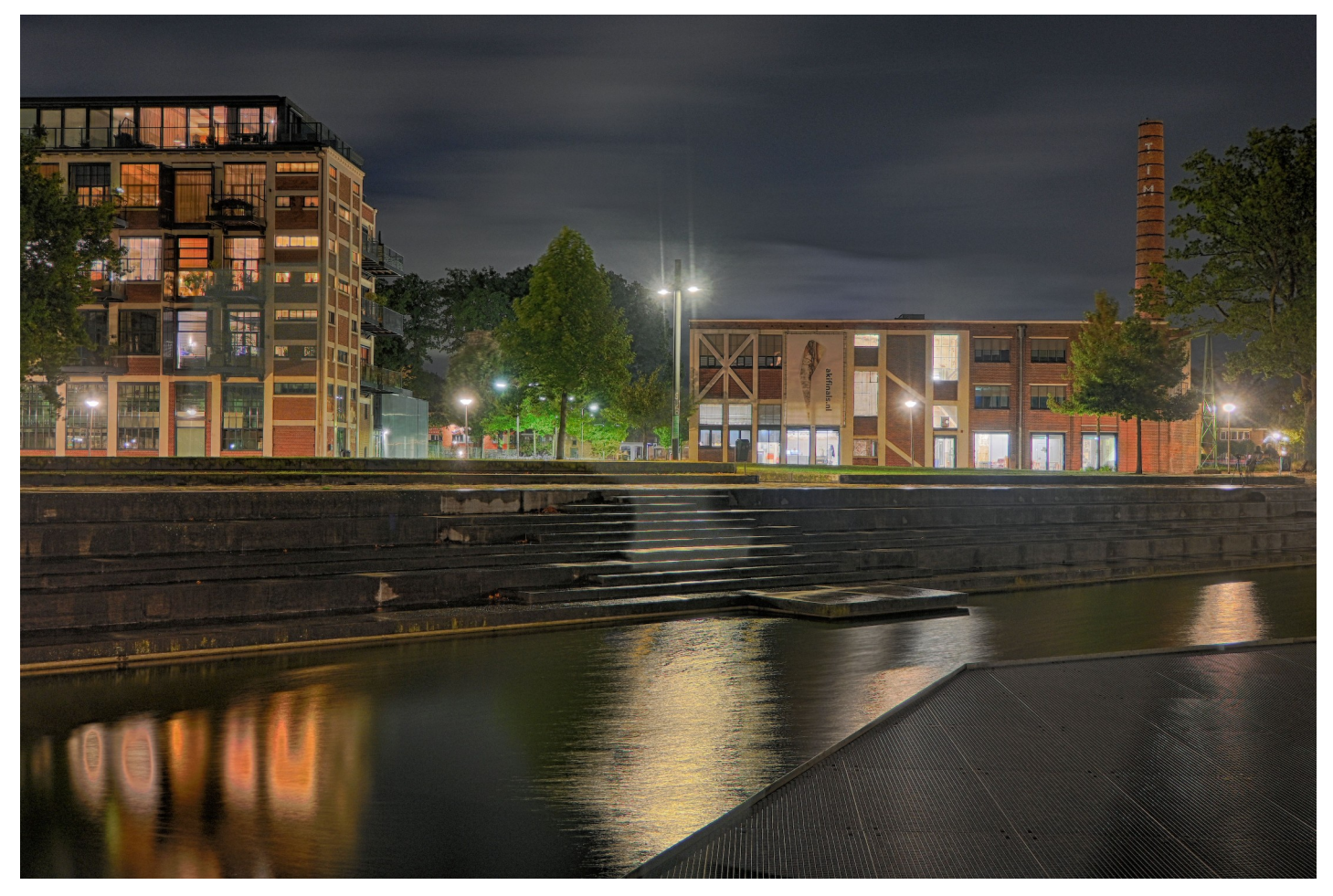

### HDR Picturenaut van 5 JPG foto's

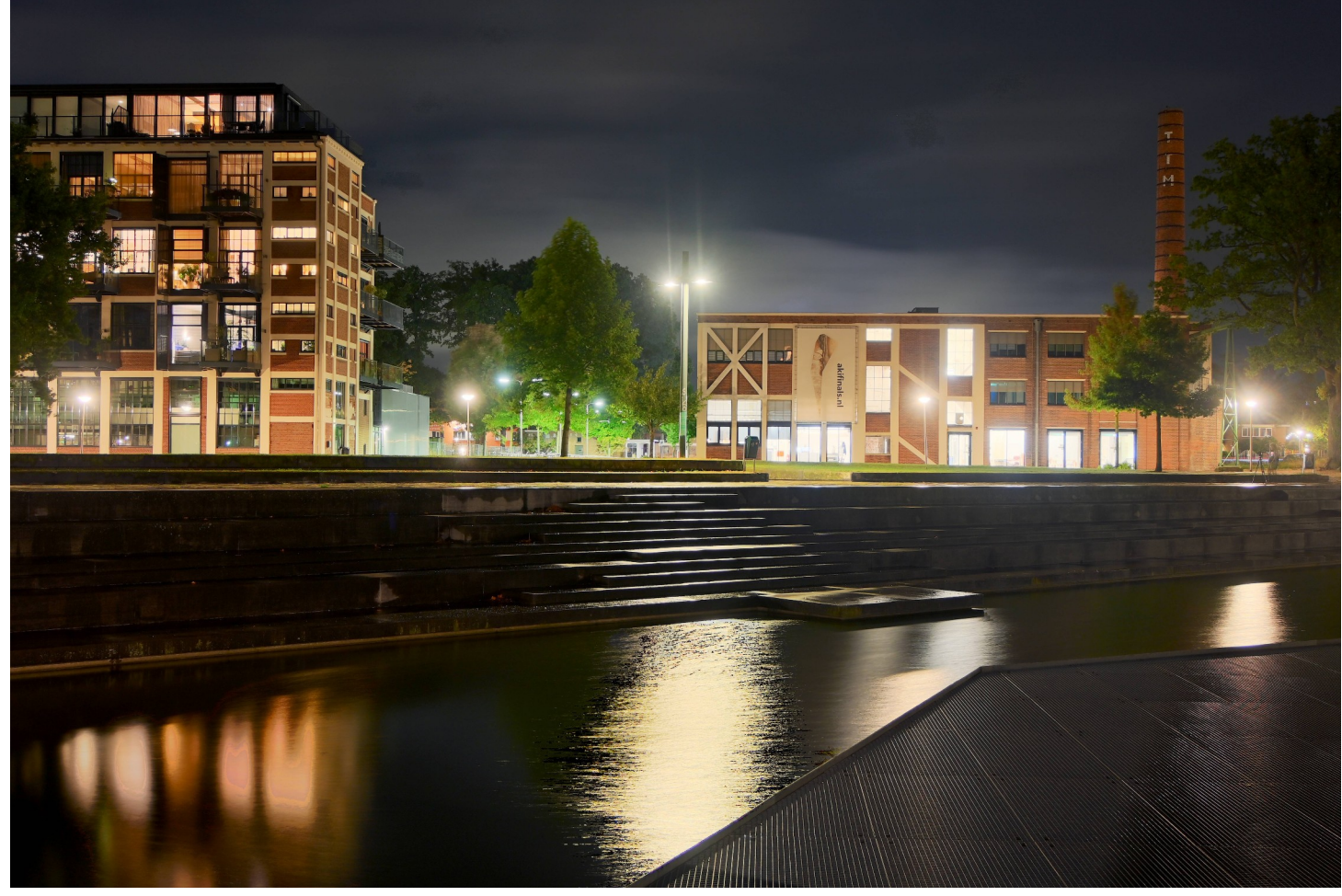

### Photoshop van JPG

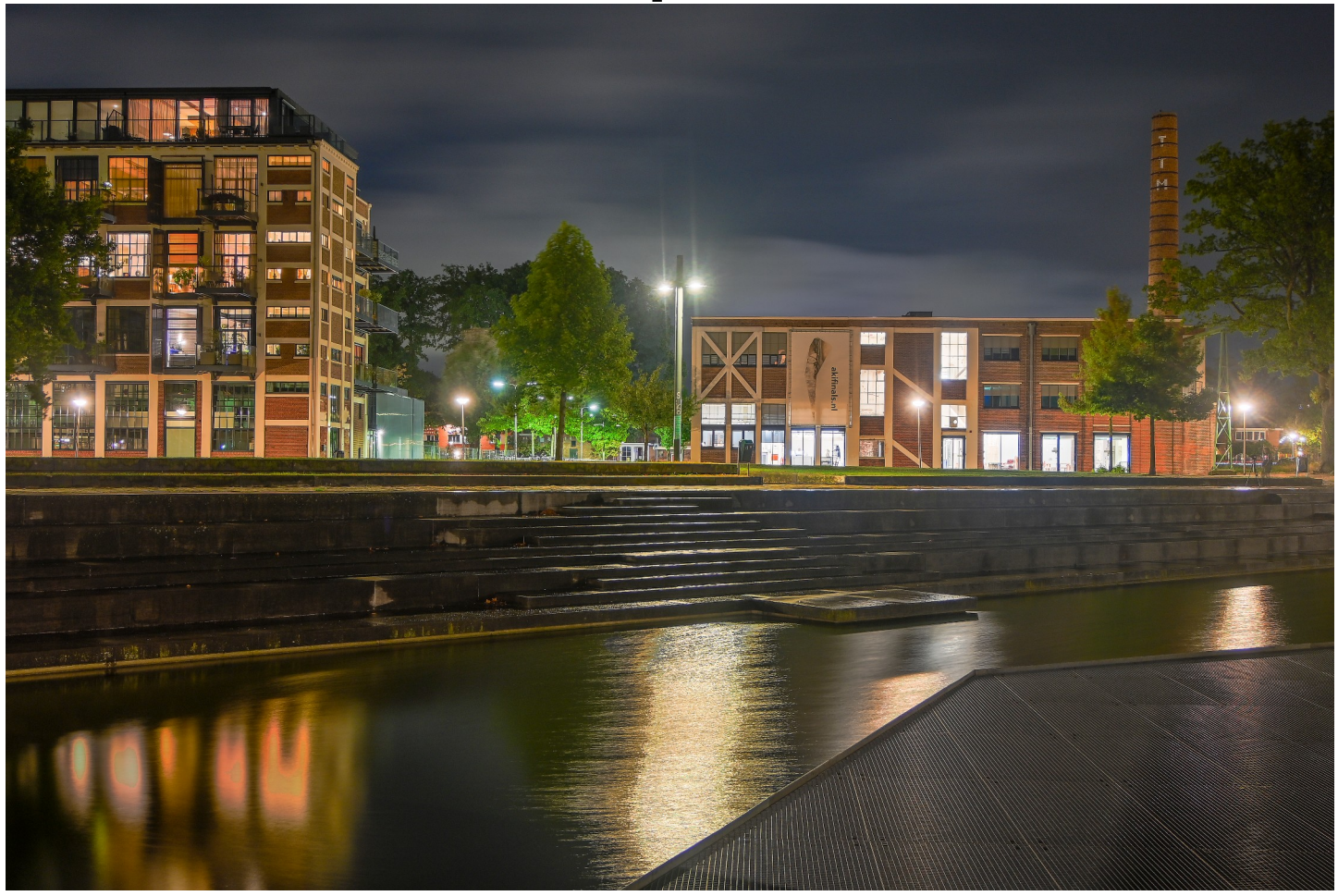

### Photoshop van RAW

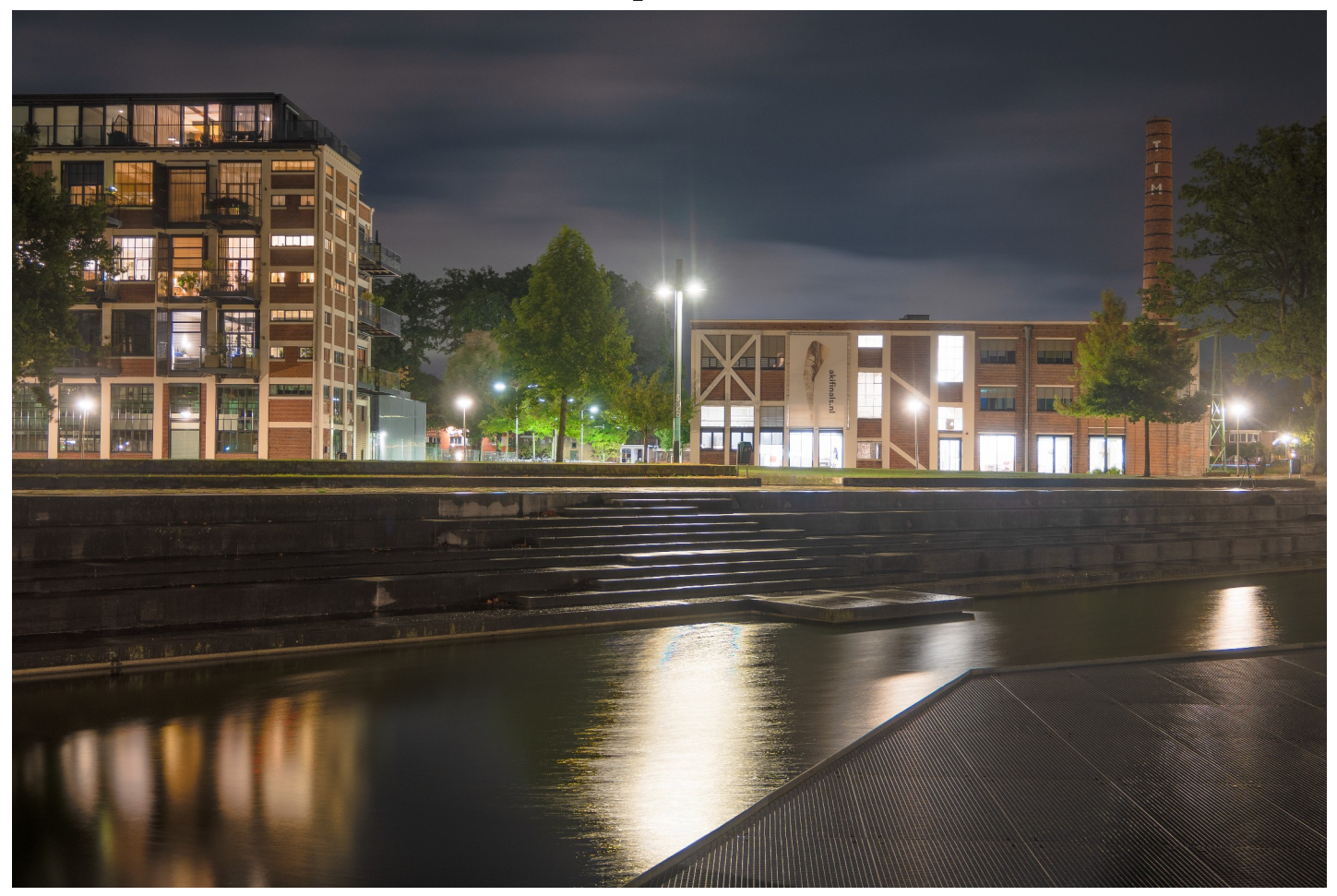

### Aurora van RAW

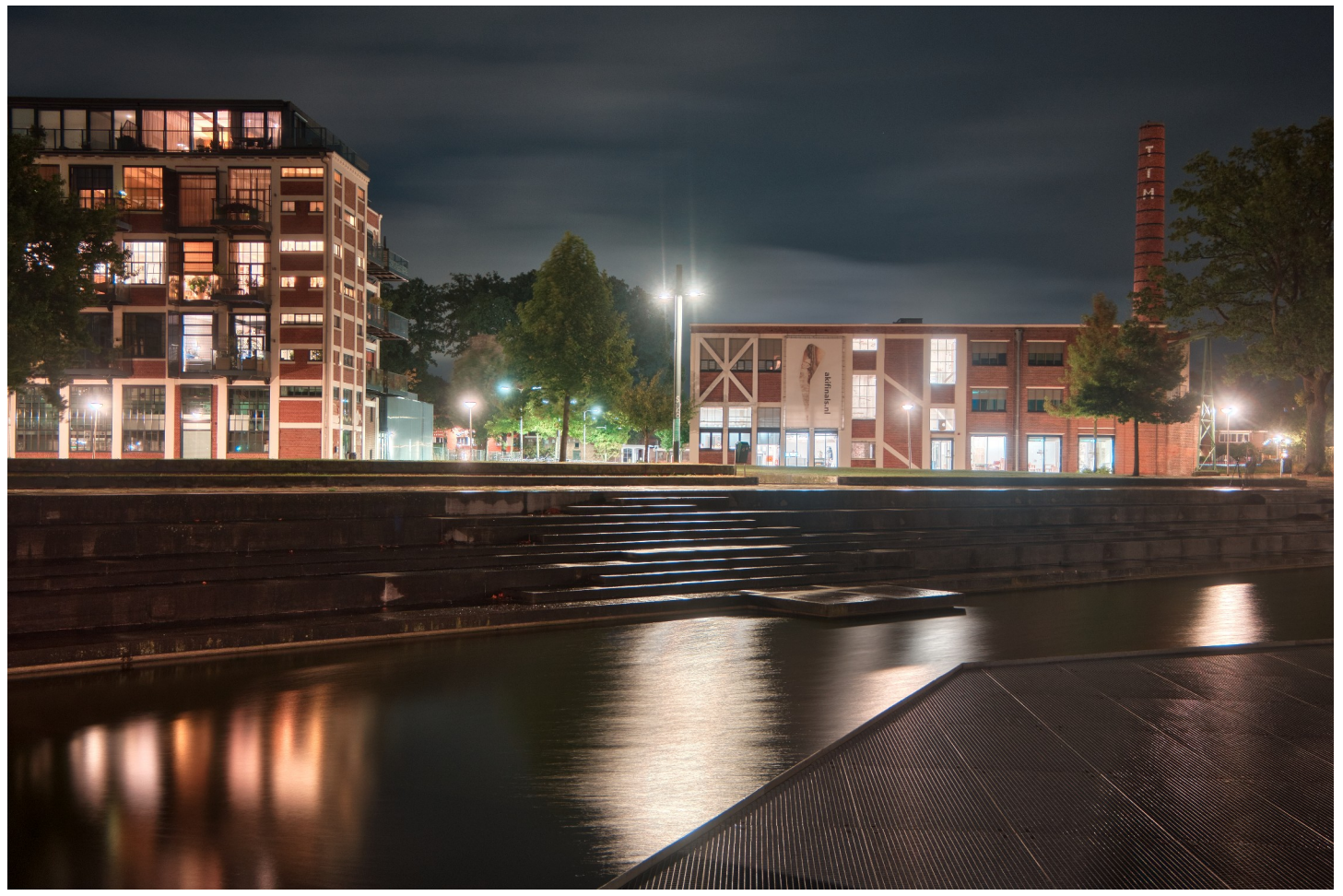

# Conclusie

- Gebruik bracketing voor meerdere belichtingen.
- Gebruik de Tone Mapping functie om een foto meer zeggingskracht te geven.
- Experimenteer met de verschillende HDR programma's en met de verschillen tussen RAW en JPG. Er is geen beste programma.
- Vind je eigen creatieve modus.